ADJob 5.0 © ADJob Nordic AB 1985-2018. Alla rättigheter förbehålls.

Programmet ADJob med dokumentation levereras under licens och får enbart användas och kopieras i enlighet med de villkor som står i licensen. ADJob och uppgifterna i dokumentationen kan ändras utan föregående varning och ska inte ses som ett åtagande. ADJob Nordic AB tar inte på sig något ansvar eller skyldigheter för eventuella fel och felaktigheter som kan finnas i denna handbok eller i programvaran.

ADJob Nordic AB, Häggelundsvägen 17, 523 38 Ulricehamn Tel 0321-261 20, http://www.adjob.se, support@adjob.se

# 10 skäl att göra offerterna i ADJob

| -                                                                   |   |
|---------------------------------------------------------------------|---|
| 1. Alla hittar offerterna – Inte bara du                            | 7 |
| 2. Mallar där kalkylen är integrerad med texten                     | 7 |
| 3. Lättare att bevaka och göra avslut                               | 7 |
| 4. Du vet var du står just nu och styr et bättre                    | 7 |
| 5 Det är mycket enklare att fakturera                               | 7 |
| 6. Det blir lättare att utvärdera                                   | 7 |
| 7. Ni får en samlad prognos för framtida försäljning                | 7 |
| 8. Ni ser hur mycket total säker fakturering ni har                 | 7 |
| 9. Du ser när det är läge att jobba eller att sälja                 | 7 |
| 10. Du får hjälp att komma igång med att skriva Offerterna i ADJob! | 7 |
|                                                                     |   |

# Flödet från Offert till Faktura

| Huvudprincip: EN Offert – ETT Projekt – EN Slutfaktura       | 8 |
|--------------------------------------------------------------|---|
| Var står vi just nu? Hur bra räknade vi?                     | 8 |
| Vad "borde" vi fakturera och vad "kunde" vi fakturera?       | 8 |
| Tryggt för kunden och enkelt för dig: Offerten blir fakturan | 9 |
| Helintegrering av Offert -  - Faktura. Allt i ADJob          | 9 |

# Allmänt om Offerter

| Exakt eller ungefärligt pris?                                      | 10 |
|--------------------------------------------------------------------|----|
| När Offerten accepteras i tid och utan ändringar (Ren Accept)      | 10 |
| När Offerten accepteras för sent eller med justering (Oren Accept) | 10 |
| Om du ångrar dig                                                   | 10 |
| Vilka delar bör Offerten innehålla?                                | 10 |

# Tips för mycket stora Offerter

| ADJob gör det möjligt att skriva en tydlig och strukturerad offert | 12 |
|--------------------------------------------------------------------|----|
| Offert med Uppdragsbeskrivning                                     | 12 |

# Arbetsgång

| 1. Gör inställningar och skapa Offertmallar            | 13 |
|--------------------------------------------------------|----|
| 2. Skriv Offerten och skicka den                       | 13 |
| 3. Byt status till "Bevakning"                         | 13 |
| 4. Bearbeta kunden                                     | 13 |
| 5. Byt Status till "Accepterad" / "Ej Accept"          | 13 |
| 6. Fakturera och läs in Offerten när du slutfakturerar | 13 |
| 7. Följ upp mot accepterad budget                      | 13 |
| 8. Helikopterperspektivet - Jobba eller sälja?         | 13 |
|                                                        |    |

| 1. Gör inställningar och skapa mallar                        |    |
|--------------------------------------------------------------|----|
| Inställningar Layout Offert                                  | 14 |
| Personliga inställningar                                     | 15 |
| Generella inställningar                                      | 15 |
| Offertrubriker                                               | 15 |
| Vilken Prislista blir det som förval?                        | 16 |
| Språk i Offerten - Standard eller undantag                   | 16 |
| Offerter på VD-Rapport                                       | 16 |
| Skapa Offertmallar                                           | 16 |
| 2. Skriv Offerten och skicka den                             |    |
| Skapa en ny Offert från ett befintligt Projekt               | 17 |
| Knyta ett Projekt till en befintlig Offert                   | 17 |
| Ny Offert – Offerthuvudet                                    | 18 |
| Ny Offert – Villkorstext / Avslutningstext                   | 18 |
| Ny Offert – Aktiviteter                                      | 19 |
| Ny Offert baserad på befintlig Offert                        | 20 |
| Komplettera eller ändra en befintlig Offert                  | 20 |
| 3. Byt Status till Bevakning                                 |    |
| Byt Status på Offert                                         | 21 |
| 4. Bearbeta kunden                                           |    |
| Bearbeta kunden                                              | 22 |
| Mekanisera uppföljningen av Offerter                         | 22 |
| Offerter på bevakning                                        | 22 |
| 5. Byt Status till "Accept" / "Ej Accept"                    |    |
| Accept – Om det INTE finns något Projekt                     | 23 |
| Accept – Om Projektet redan är knutet till Offerten          | 23 |
| Accept – Om Projektet finns men inte är knutet till Offerten | 23 |
| Ej Accept                                                    | 23 |
| 6. Fakturera och läs in offerten                             |    |
| Delfakturering av offererade Projekt                         | 24 |
| Slutfakturering av offererade Projekt                        | 24 |
| 7. Följ upp Pojektet                                         |    |
| Jämför kalkyl med utfall på rapporten Debiteringsunderlag    | 25 |
| Jämför kalkyl med utfall på rapporten Nuläge                 | 25 |
| 8. Helikopterperspektivet                                    |    |
| VD-Rapport Pågående ger helikopterperspektivet               | 26 |
| Avvikelser mot upparbetat och snittdebitering                | 26 |
| Offerera rätt pris – En konst                                | 27 |
| 1                                                            | ,  |

# Exempel på Offerter

| Offert – Print          | 28 |
|-------------------------|----|
| Offert – Event          | 29 |
| Offert – Expo           | 30 |
| Offert – Film           | 31 |
| Offert – Webb           | 32 |
| Offert – Privatperson   | 33 |
| Offert – Årsredovisning | 34 |
| Speciallayout           | 35 |
|                         |    |

# 1. Alla hittar offerterna – Inte bara du

Ofta skriver du offerterna på olika sätt. Ibland direkt i mejlen, ibland t ex i Word och någon gång muntligt. Finns alla offerter samlade i ADJob, kan alla hitta offerterna. Allt finns på ett ställe och alla kan hitta dom.

#### 2. Mallar där kalkylen är integrerad med texten

Gör du offerten i Word eller InDesign är ofta kalkylen gjord separat i t ex Excel. I ADJob är text och kalkyl integrerad i offerten och finns på ett ställe oavsett om du duplicerar eller utgår från en mall.

# 3. Lättare att bevaka och göra avslut

Du har bättre översikt på när dina offerter förfaller och kan följa upp i god tid. Med andra ord får du ett bättre säljstöd.

#### 4. Du vet var du står just nu och styr et bättre

När kunden accepterar offerten, kan du följa hur du gjorde kalkylen och successivt jämföra med tidrapportering och inkomna inköp. Du kan därför påverka resultatet i god tid.

#### 5 Det är mycket enklare att fakturera

I och med att du kan läsa in offerten när du slutfakturerar, är fakturan i princip klar. Du kan enkelt skriva dit vad som tillkommer och vad som avgår. Och kunden känner sig tryggare när fakturan ser ut som offerten.

#### 6. Det blir lättare att utvärdera

När du följer upp et och jämför upparbetat (tider och inköp) med fakturerat, ser du hur du borde räknat. Nästa offert kan då bli ännu mer träffsäker.

#### 7. Ni får en samlad prognos för framtida försäljning

Offerter som syns på VD-Rapporten är alla offerter med status "Bevakning". De ger en fingervisning om trolig försäljning om någon eller några månader. Den samlade bilden ser du bl a på rapporen VD-Rapport Pågående.

#### 8. Ni ser hur mycket total säker fakturering ni har

När offerten har status "accepterad" flyttar värdet av offerten från "Offerter" till "Budget" Detta värde är säker fakturering, eftersom det redan är godkänt av kunden. Se VD-Rapport.

#### 9. Du ser när det är läge att jobba eller att sälja

Budgeten är vad kunderna sagt OK till. Det samlade värdet av tidrapporter och inköp är hur mycket av detta som är upparbetat. Skillnaden mellan budget och upparbetat ger dig en fingervisning om hur stort behovet är av att antingen fokusera på jobba eller på att sälja. Se VD-Rapport.

# 10. Du får hjälp att komma igång med att skriva Offerterna i ADJob!

Vi utvecklar ständigt och lägger till nya möjligheter att göra just dina Offerter snygga och rationella. Ge oss dina förutsättningar, hjälper vi dig med layout, utformning och ger dit tips. Det ingår i supporten när du har aktuell version.

# Faktura lödet från Offert till

# Huvudprincip: EN Offert – ETT Projekt – EN Slutfaktura

Huvudprincipen är EN Offert – ETT Projekt – EN Slutfaktura. Då underlättas både uppföljning och fakturering enligt nedan. "Ett Projekt" kan också vara ett huvudprojekt med flera Aktiviteter.

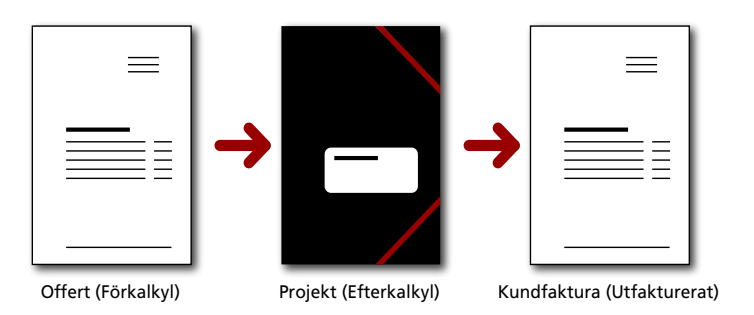

# Var står vi just nu? Hur bra räknade vi?

Du kan jämföra förkalkyl med efterkalkyl från dag 1 på Projektkortet, Nuläget och Debiteringsunderlaget. Detta minskar risken för överraskningar i slutet av et och du ser lättare vad som ska faktureras utöver offert. Vet du var du står just nu, har du större handlingsfrihet.

Se även rapporterna Nuläge och Debiteringsunderlag under Projekt.

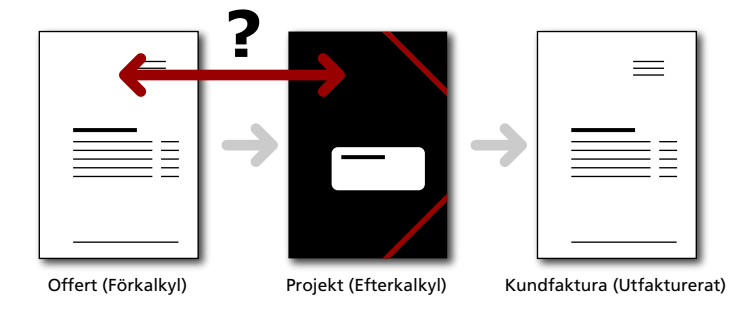

# Vad "borde" vi fakturera och vad "kunde" vi fakturera?

På et ser du vad du "borde" fakturera i form av upparbetad tid och gjorda inköp. Skillnaden mellan vad du "borde" och vad du "kunde" fakturera registreras som en justering TB (Täckningsbidrag) på et.

Se även Avvikelserapport under Statistik i stora handboken.

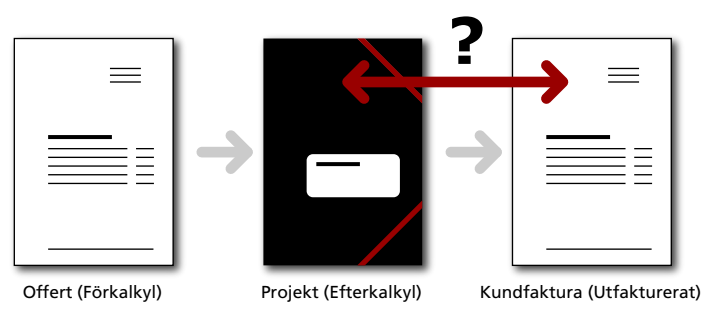

# Tryggt för kunden och enkelt för dig: Offerten blir fakturan

Ser fakturan helt annorlunda ut än offerten, kan kunden bli osäker. Denna osäkerhet är en av de största orsakerna till gnissel mellan kund och byrå. Läser du in offerten när du fakturerar, sänker du tröskeln för att fakturera samtidigt som kunden blir tryggare. Du kan sedan komplettera med poster som tillkommer eller avgår.

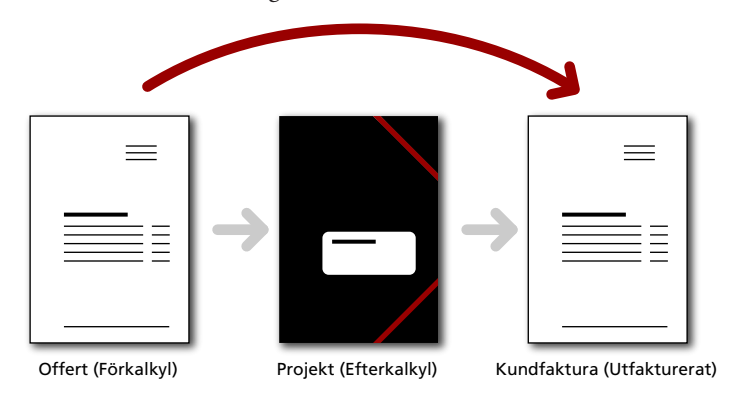

### Helintegrering av Offert - - Faktura. Allt i ADJob

Ett annat sätt att se flödet från Offerter via till Faktura:

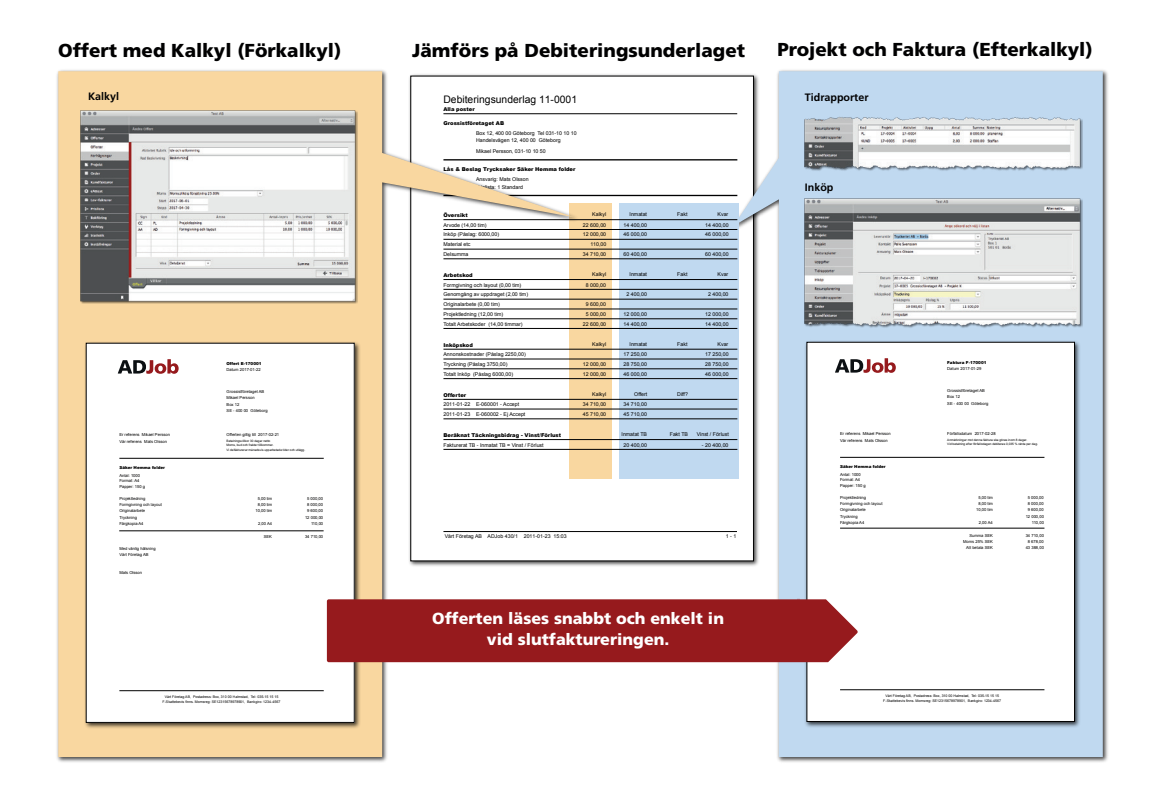

#### Exakt eller ungefärligt pris?

Orden "Offert" eller "Anbud" är juridiskt bindande. Vill du betona att det är fråga om en uppskattning använd rubriken "Kostnadsberäkning" eller motsvarande. Även om kostnadsberäkning normalt inte är juridiskt bindande, förväntas fakturan inte avvika för mycket från kostnadsberäkningen. Hur stor avvikelsen kan vara, beror på branschpraxis. Vanligt är att fakturan inte bör skilja mer än 10% från kostnadsberäkningen.

# När Offerten accepteras i tid och utan ändringar (Ren Accept)

När kunden accepterat offerten inom giltighetstiden blir det ett bindande avtal för båda parter. Muntliga offerter måste accepteras omgående.

# När Offerten accepteras för sent eller med justering (Oren Accept)

Kommer accepten för sent, finns inget avtal. Likadant gäller om kunden vill ändra på Offerten. Då kan du tacka ja eller nej till affären.

Tackar du ja till affären trots försening eller invändningar, bör du skicka ett "Ordererkännande" med det innehåll som ni kommit överens om. Kunden är bunden till sin "orena accept" inom rimlig svarstid.

Tackar du nej till affären, kan du skicka en ny Offert eller avböja på annat sätt.

#### Om du ångrar dig...

En Offert blir bindande i samma ögonblick kunden har läst Offerten. Du kan ångra dig ända tills dess, genom att "återkalla" Offerten.

#### Vilka delar bör Offerten innehålla?

Offerten har flera funktioner. Den ska bl a sälja och tala om vad det kostar. Samtidigt har du möjlighet att reservera dig för oförutsedda händelser:

| Säljdelen     | Kan finnas direkt på Offerten eller bifogas som t ex en separat uppdragsbe-<br>skrivning eller produktblad.                                                                                                    |
|---------------|----------------------------------------------------------------------------------------------------|
| Rubrik        | Offert, Anbud eller Kostnadsberäkning samt Offert-nummer                                                                                                    |
| Parterna      | Er adress och kundens adress med båda kontaktpersonerna. Observera att<br>juridiska handlingar kräver korrekta juridiska bolagsnamn. Inte varumärken.                                                                                                    |
| Datum         | Utskriftsdatum och giltighetstid                                                                                                    |
| Specifikation | Vad Offerten avser samt priser.                                                                                                    |
| Villkor       | Hänvisar du till standardvillkor - bifogar du dessa. T ex den dröjsmålsränta<br>och betalningsvillkor som du skrivit under villkor gäller oavsett vad räntelagen<br>säger om kunden har accepterat Offerten. Leveransvillkor, transportsätt och<br>leveranstid. |
| Moms          | Observera att du mot privatpersoner måste ange priset med moms. Mot företag<br>räcker det att du anger att moms tillkommer,                                                                                                    |
|               |                                                                                                    |

Allmänt om Offerter

Genom att dela upp offerten i moduler, faser, skeden etc kan du göra allt ifrån en enkel offert till en myket stor offert. Tänk i moduler som rubriker, enheter eller faser och gör en kalkyl per modul.

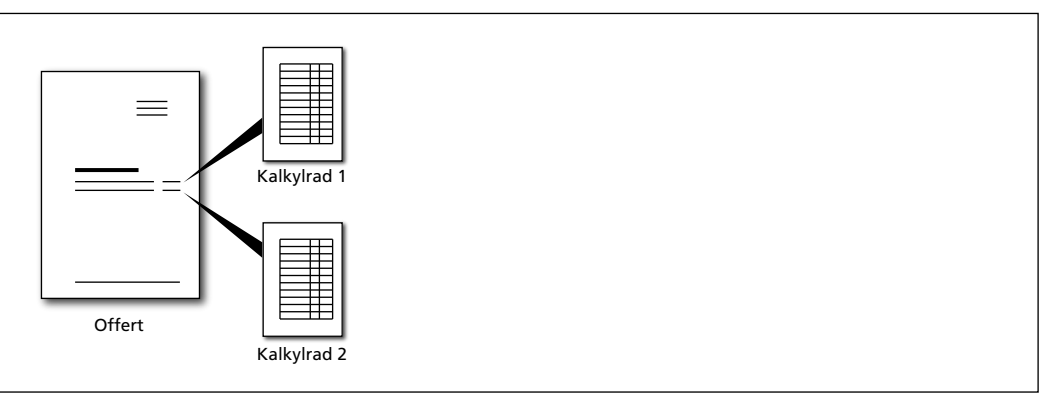

# Offert med Uppdragsbeskrivning

Ibland krävs en mycket omfattande beskrivning av uppdraget. Då är det lämpligt att man delar upp offerten i en "säljande" och en "juridisk" del.

Den "säljande" delen gör du i brevmodulen i ADJob eller i ett valfritt verktyg.

I den "juridiska" delen (offerten) hänvisar du sedan till "Enligt bifogad uppdragsbeskrivning...".

Det är den juridiska sammanfattningen som du läser in vid fakturering samtidigt som du gör det tydligare för kunden hela vägen.

## 1. Gör inställningar och skapa Offertmallar

Detta gör du normalt bara en gång plus underhåller vid förändringar.

#### 2. Skriv Offerten och skicka den

Du kan antingen skapa en ny Offert från grunden, använda en Offertmall eller duplicera en gammal Offert och ändra i denna. Nya Offerter får automatiskt status "Utkast". Med kalkylunderlaget kan du granska din kalkyl. Skicka den gärna via den inbyggda funktionen PDF-Mejl.

#### 3. Byt status till "Bevakning"

För att markera att du skickat Offerten till kunden, byter du status till "Bevakning". Den visas då i VD-Rapporten som "Offerter"

#### 4. Bearbeta kunden

Lista de Offerter du ansvarar för. Kontrollera att kunden fått Offerten och om han / hon har några frågor. Följ upp inom angiven giltighetstid. På rapporten "Offertlista" ser du hur mycket Offerter du har på bevakning och kan få en prognos för framtida beläggning.

#### 5. Byt Status till "Accepterad" / "Ej Accept"

Godkänner kunden Offerten, ändrar du status till "Accepterad". Då visas offerten som en budget i VD-Rapporten. Offerter som inte längre är giltiga bör du snarast byta status till "Ej Accept".

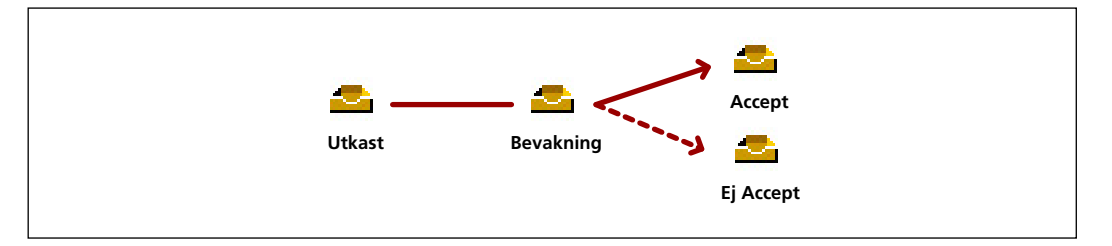

#### 6. Fakturera och läs in Offerten när du slutfakturerar

Normalt behöver du inte vara så detaljerad när du delfakturerar om du har en Offert i botten. När du sedan ska slutfakturera, läser du in Offerten och spar på så sätt mycket tid. Plus att kunden känner igen sig exakt.

#### 7. Följ upp mot accepterad budget

Kalkylen i Offerten jämförs med utfall på både "Nuläge" och "Debiteringsunderlag". Uppföljning kan ske både löpande och när Projektet är klart.

#### 8. Helikopterperspektivet - Jobba eller sälja?

Genom att följa upp offerter, budget och upparbetat ser du både det faktiska läget och en hint om framtida fakturering. Börjar totala budgeten för samtliga projekt att ta slut, är det läge att sälja. Har du mycket kvar av budgeten, är det läge att jobba.

# Inställningar Layout Offert

#### Inställningar > Rapporter > Rapportmallar > -Offerter

Se även Inställningar Kundfakturor i handboken för ADJob 5.0.

|                     |                               | Test AB                                         |            |
|---------------------|-------------------------------|-------------------------------------------------|------------|
|                     |                               |                                                 | Alternativ |
| 🛱 Adresser          | Ändra Rapportmall             |                                                 |            |
| 2 Offerter          |                               | Använd Alt + Pil Ner eller sök på tangentbordet |            |
| Projekt             | Layout                        | Standard h2 - huvud ovanför (offert)            |            |
| Trojekt             | Ledtexter                     | Svenska/Engelska                                |            |
| Order               | Logotyp                       | Standard                                        |            |
| Kundfakturor        | Logotyp Text                  | Standard                                        |            |
|                     | Avsändare                     | Standard                                        |            |
| Lev-fakturor        | Villkorstext                  | Standard                                        |            |
| - Prislista         | Underskrifter                 | Standard                                        |            |
|                     | Avslutningstext               | Standard                                        |            |
| Bokföring           | Summering                     | Summa utan Moms                                 |            |
| Verktyg             | Personnamn i adressfält       | Nej                                             |            |
|                     | Betalningsvillkor Automatiskt | Ja                                              |            |
| Statistik           | Projektnummer på Offerten     | Ja                                              |            |
| 🕈 Inställningar     | Förvald Offertrubrik          | Offert                                          |            |
|                     | Standard Giltighetstid        | 0 dagar                                         |            |
| Generella           | Sidnumrering                  | Nej                                             |            |
| Medarbetare         | Visa Kalkyl                   | Benämning + Antal (Standard)                    |            |
|                     | Sidfot                        | 3,0 cm                                          |            |
| Adresser            | Mejimali                      | Projekt-Offerter                                |            |
| Offerter            |                               |                                                 |            |
| Projekt             |                               |                                                 |            |
| Order               |                               |                                                 |            |
| Kundfakturor        |                               |                                                 |            |
| Leverantörsfakturor |                               |                                                 |            |
| Prislista           |                               |                                                 |            |
| Bokföring           |                               |                                                 |            |
| Rapporter           |                               |                                                 |            |
| l                   |                               |                                                 |            |
|                     |                               |                                                 |            |
|                     | Rapportmall                   |                                                 |            |
|                     |                               |                                                 |            |

Kontakta ADJob Nordic AB om du behöver hjälp för att du ska få en snygg Offert.

#### Inställningar > Offerter > Personliga

Här kan du göra en egen inställning vad som ska listas som förval när du väljer Offerter.

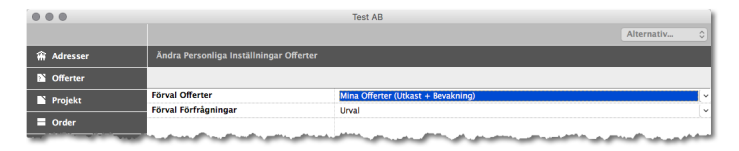

#### Generella inställningar

#### Inställningar > Offerter > Allmänt

Normalt ska Uppgifter, Inköp och Artiklar inte skapas automatiskt. Ska vara Nej. Se kommentarer

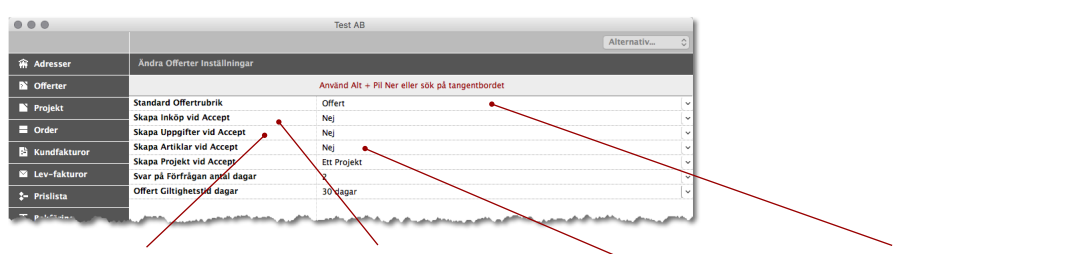

Är denna inställning aktiverad, kommer alla Arbetskoder i Offerten att automatiskt omvandlas till Uppgifter med status "Utkast" på et vid accept. Se Resursplanering i Handboken. Denna inställning kopierar alla Inköp i Offerten till et vid accept. Inköpen får status "Utkast". Denna inställning flyttar automatiskt Artiklar från Offerten till projektet vid Accept Förvald offerttyp vid ny Offert. Kan ändras för varje enskild Offert.

#### Offertrubriker

#### Inställningar > Offerter > Offertrubriker

Normalt används Offert (= juridiskt bindande) eller Kostnadsberäkning (= mindre bindande). Men för att göra det möjligt att använda de benämningar som ni är vana vid, kan du själv lägga upp egna Offertrubriker. T ex Anbud, Kostnadsplan, Budgetoffert, Ordererkännande etc.

|                |                      | Test AB           |                      |     |
|----------------|----------------------|-------------------|----------------------|-----|
| ++ ←           |                      | + / 🤉 🖻           | Ny Offertrubrik      | 96N |
| 🗌 Adresser     | Lista Offertrubriker |                   | Ändra Offertrubrik   | ₩E  |
| S Offerter     | Namn                 | Engelsk Benämning |                      |     |
|                | Offert               | Quotation         | Skriv Ut             | жР  |
| 📡 Projekt      | Kostnadsberäkning    | Estimate          | Ta Bort Offertrubrik | ЖD  |
| Order          |                      |                   | Gå Till              | жG  |
| 🖹 Kundfakturor |                      |                   |                      |     |

15

#### Vilken Prislista blir det som förval?

Alt 1 Skapar du Offerten från Projektet, är det Projektets Prislista som blir förvald.

Alt 2 Skapar du Offerten direkt, är det kundens Prislista som gäller.

Alt 3 Har kunden ingen Prislista är det "1 Standard" som används.

#### Språk i Offerten - Standard eller undantag

Om inte Företaget har några avvikande inställningar för språk hämtas språkinställningen från respektive Land.

#### Inställningar > Adresser > Länder

Du kan göra undantag från Landets standard-språk på företagsnivå. T ex om ett svenskt företag i Tyskland ska ha svenska på fakturorna.

Adresser > Företag > Hitta > Ändra > Fliken "Kund"

#### Offerter på VD-Rapport

När du skriver ut en "VD-Rapport" för att använda som prognosverktyg, räknas inte alternativa Offerter (samma Offert med olika alternativ) flera gånger (VD-Rapport: Nej). Huvudofferterna beräknas för sig och ger på så sätt bättre prognos.

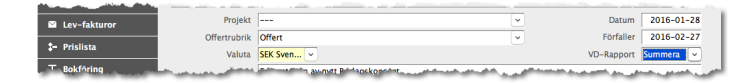

#### Skapa Offertmallar

#### Offerter > Hitta / Lista > Byt Status > Mall

Så här gör du för att skapa en Offertmall:

1. Skriv en vanlig Offert, duplicera eller använd en befintlig Offert.

2. Markera denna Offert i listan och byt status till "Mall".

|      |                          |     |                                                                                                    | Test AB  |      |              |        |        |       |       |   |     |            |    |
|------|--------------------------|-----|----------------------------------------------------------------------------------------------------|----------|------|--------------|--------|--------|-------|-------|---|-----|------------|----|
| ł    | ÷ ←                      | Þ   |                                                                                                    |          |      |              | ÷      | /      | Q     |       | 7 | 쓰   | Alternativ |    |
| ŵ    | Adresser                 |     | ta Offerter                                                                                                    |          |      |              |        |        |       |       |   | ?   | Utkast     |    |
| - DS | Offerter                 | Тур | Företag                                                                                                    | Nr       | Sign | Åmne         |        |        |       |       |   | , v | bevakning  | St |
|      |                          |     | Grossistföretaget AB                                                                                                    | E-160001 | MO   | Mässevent hö | östen  | 2010   |       |       |   | 1.2 | Accept     | ?  |
|      | Offerter                 |     | Grossistföretaget AB                                                                                                    | E-160003 | мо   | Presentation | av ny  | tt Bes | lagsk | oncep | t |     | Mall       | 0  |
|      | Förfrågningar            |     | Tillverkningsföretaget AB                                                                                                    | E-160005 | мо   | Sammanställe | ning \ | /årka  | mpan  | j –   |   | _   | 648 000,00 | 0  |
| 1.5  | Participant and an ender |     | and the second second se |          |      |              |        |        |       |       |   |     |            | -  |

3. Alla dina Offertmallar visas sedan när du väljer "Ny Offert".

|                                                                                                    |                                           | Test AB   |      |              |         |        |          |           |           |            |    |
|----------------------------------------------------------------------------------------------------|-------------------------------------------|-----------|------|--------------|---------|--------|----------|-----------|-----------|------------|----|
| 本←                                                                                                    |                                           |           |      |              | +       | /      | Q 🗎      | 7         |           | Alternativ | 0  |
| 🕯 Adresser                                                                                                    | Lista Offerter                            |           |      |              |         | Offe   | rt       |           |           |            |    |
| Offerter                                                                                                    | Typ   Företag                             | Nr        | Sign | Ämne         | 2       | Mās    | sevent   |           |           | Summa      | St |
| -                                                                                                    | Grossistföretaget AB                      | E-160001  | мо   | Mässevent    | -       |        |          |           |           | 56 680,00  | 0  |
| Offerter                                                                                                    | Grossistföretaget AB                      | E-160003  | мо   | Presentation | av nyt  | t Besl | agskonce | pt        |           | 90 730,00  | 0  |
| Förfrågningar                                                                                                    | Tillverkningsföretaget AB                 | E-160005  | мо   | Sammanställ  | ining V | ârkan  | npanj    |           |           | 648 000,00 | 0  |
| and the second data and the second data and the se | المرجعين المحاطين بعينين المحاطين ورجارها | الر مسمسة | N    | Ash.A.       | et. 4   |        |          | the state | Charles . |            |    |

Dessa mallar kan du lista separat och ändra i efterhand.

# Skapa en ny Offert från ett befintligt Projekt

#### Projekt > Hitta / Lista > Nytt

Klicka på plustecknet (Snabbkommando +"N") och välj Offert. Då knyts Offerten automatiskt till Projektet när du skriver Offerten.

|    |                  |     |                           |         | Test | AB          |              |       |     |        |              |     |       |          |         |      |    |
|----|------------------|-----|---------------------------|---------|------|-------------|--------------|-------|-----|--------|--------------|-----|-------|----------|---------|------|----|
|    | <del>«</del>     | Þ   |                           |         |      |             |              | +     | ,   | / (    | 21           | 2   | 7     | <u>.</u> | Alterna | itiv | 0  |
| ŵ  | Adresser         | Lis | ta Projekt                |         |      |             |              |       |     | Projel | tt.          |     |       |          |         |      |    |
| 25 | Offerter         | Тур | Företag                   | Nr      | Sign | Тур         | Mapp         |       |     | roje   | tt Pil       | IS  |       |          |         | T    | St |
|    |                  |     | Grossistföretaget AB      | 16-0003 |      | Presentati  | Lâs & Beslag | 5     |     | Multi  | in<br>       |     |       |          |         |      | •  |
|    | Projekt          |     | Grossistföretaget AB      | 16-0004 | CC   | Presentati  | Lâs & Beslag |       | J   | Aktivi | ojobi<br>tet |     |       |          |         | -    | •  |
|    | Projekt          |     | Grossistföretaget AB      | 16-0012 | CC   | Trycksaker  | Lâs & Beslag |       |     | lana   |              |     |       |          |         | -    | •  |
|    | Fakturanlaner    |     | K-Byrån AB                | 16-0005 | MO   | Kundtidning | K-Nytt       |       | 2   | -artel |              |     |       |          |         | -    | •  |
|    |                  | 0   | Test AB                   | 16-0001 | мо   |             |              |       | 21  | nköp   | iyan         |     |       |          |         | -    | •  |
|    | Uppgifter        |     | Tillverkningsföretaget AB | 16-0006 | мо   | Mässor      | Arbetsskydd  |       |     | Offer  |              |     |       |          |         | -    | •  |
|    | Tidrapporter     |     | Tillverkningsföretaget AB | 16-0007 | мо   | Annons      | Taksäkerhet  | F     |     | Brev   |              |     |       |          |         | -    | •  |
|    | Inköp            | 1   | Tillverkningsföretaget AB | 16-0008 | мо   |             | Taksäkerhet  | -     | ¢ I | Jnive  | rsali        | ıma | tning | 3        |         | -    | •  |
|    |                  | •   | Volvo AB                  | 16-0009 | MO   |             |              | Avtal | 20  | 16     |              |     |       |          |         | -    | •  |
|    | Resursplanering  |     |                           |         |      |             |              |       |     |        |              |     |       |          |         |      |    |
| -  | Kontal-orter a a |     |                           |         |      | -           |              |       |     |        |              | -   | -     | -        |         |      |    |

# Knyta ett Projekt till en befintlig Offert

#### Offert > Hitta / Lista > Ändra Offert

Genom att välja ett Projektnumer på en befintlig Offert, knyter du dessa till varandra.

|    |               |              | Test AB                                  |   |                                           |           |            |  |
|----|---------------|--------------|------------------------------------------|---|-------------------------------------------|-----------|------------|--|
|    |               |              |                                          |   |                                           | A         | lternativ  |  |
| Ĥ  | Adresser      | Ändra Offert |                                          |   |                                           |           |            |  |
| Ð  | Offerter      |              |                                          |   |                                           |           |            |  |
|    | Offerter      | Företag      | Grossistföretaget AB – Göteborg          | ~ | Grossistföretaget AB                      |           |            |  |
|    | Förfrågningar | Kontakt      | Ola Bengtsson                            | ~ | Box 12<br>400 00 Göteborg                 |           |            |  |
|    | Projekt       | Ansvarig     | Mats Olsson                              | ~ |                                           |           |            |  |
| E  | Order         | Prislistor   | 1 Standard                               |   |                                           |           |            |  |
| B  | Kundfakturor  |              |                                          |   |                                           |           |            |  |
|    | Lev-fakturor  | Projekt      | 16-0004 Lås & Beslag Nytt Beslagskoncept |   | ~                                         | Datum     | 2016-01-28 |  |
| :- | Prislista     | Offertrubrik | Offert                                   |   | •)<br>••••••••••••••••••••••••••••••••••• | Förfaller | 2016-02-27 |  |

#### Ny Offert – Offerthuvudet

#### Offert > Ny Offert

Offerter kan också skapas via Projektet.

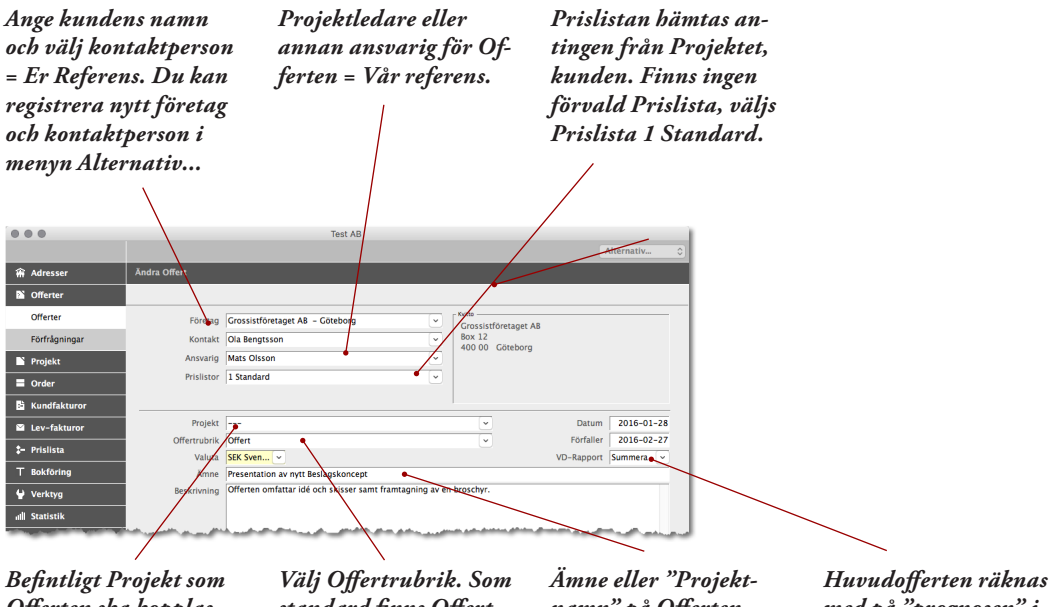

Offerten ska kopplas till. Kan anges senare eller skapas automatiskt vid Accept. standard finns Offert och Kostnadsberäkning, men du kan skapa egna Offertrubriker. Amne eller "Projektnamn" på Offerten. Blir sedan Projektets Projektnamn när du lägger Offerten som status "Accepterad". Huvudofferten räknas med på "prognosen" i rapporten "Offertlista". Alternativofferter redovisas separat.

#### Ny Offert – Villkorstext / Avslutningstext

#### Offert > Ny Offert

Observera att nästan alla inställningar du gör inte påverkar befintliga offerter. Språket styrs av kundens inställningar. Villkorstext / Avslutning kan hämtas från Rapportmallen eller från egen mall.

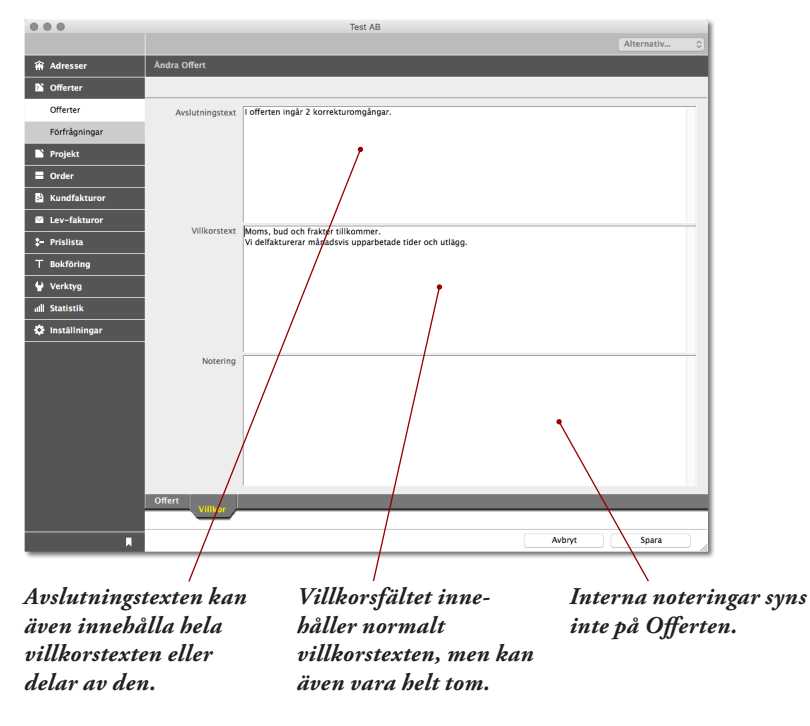

#### Ny Offert – Aktiviteter

#### Offert > Ny Offert

Aktivitet är en modul, fas, skede eller vad du vill. Det är ett sätt att dela upp offerten i gripbara delar. Bakom varje Aktivitet finns en kalkyl med beskrivning.

Steg 1 – Fyll i offerthuvudet och beskrivningen och dubbelklicka på en tom Aktivitet.

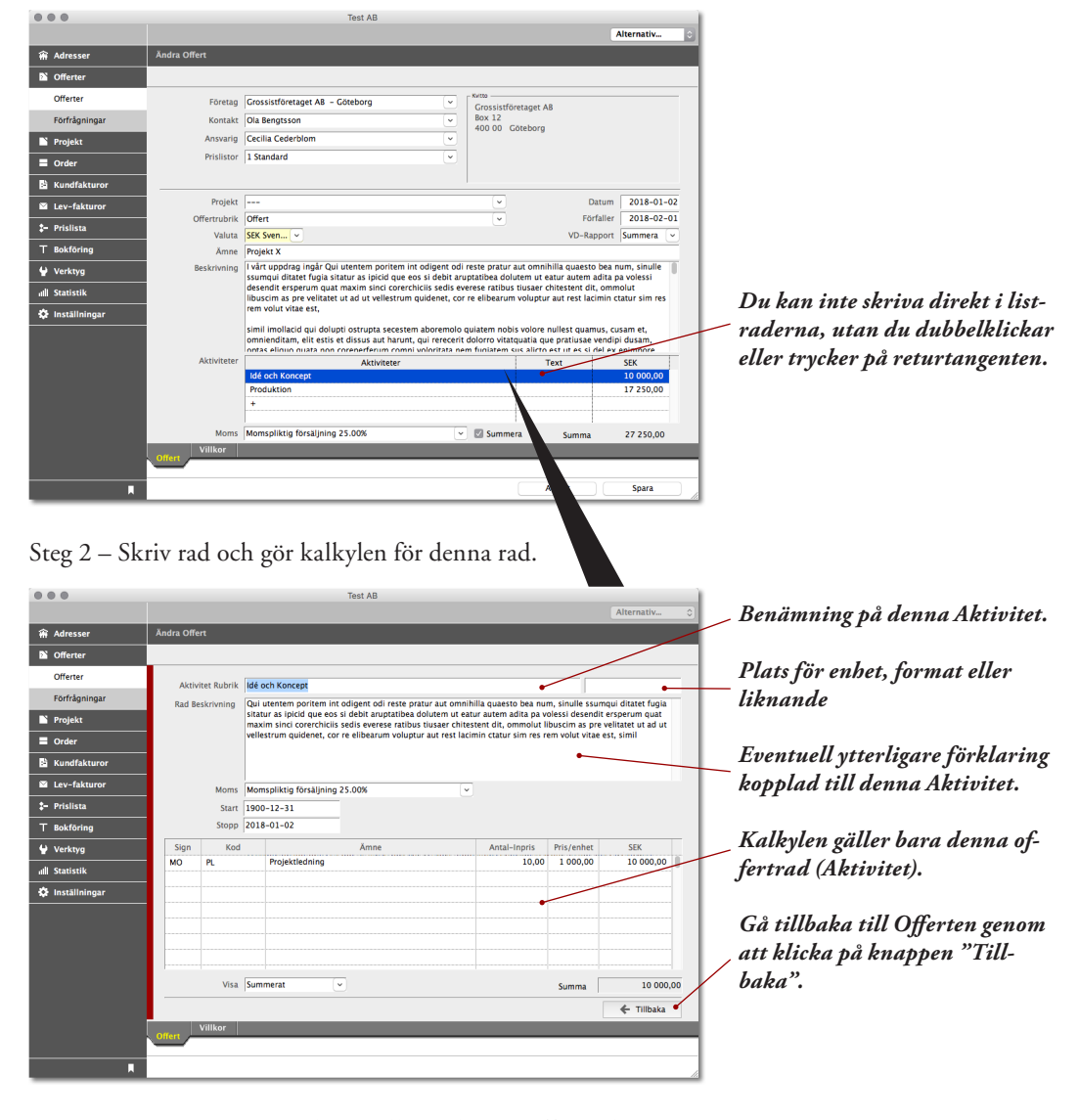

Steg 3 – Fortsätt genom att lägga till ytterligare Offertrader

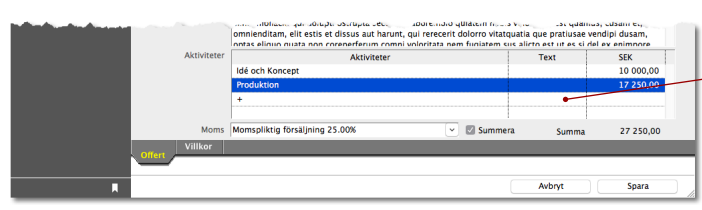

Dubbelklicka för att lägga till och komplettera nästa kalkyl.

# Ny Offert baserad på befintlig Offert

#### Offert > Duplicera Offert...

Gör de ändringar som krävs och spara. Den nya Offerten får ett nytt Offertnummer.

#### Komplettera eller ändra en befintlig Offert

Offert > Hitta / Lista > Ändra Offert...

Du kan bara ändra Offerter som har status "Utkast".

# Byt Status på Offert

#### Offert > Hitta / Lista > Byt Status...

Byter du status på Offerten till Bevakning, blir det lättare att hitta Offerter som du håller på med (Status Utkast). Samtidigt som det blir lättare att bevaka och du städar successivt.

|    |               |     |                                    | Test AB  |      |           |   |   |   |      |    |                   |    |   |
|----|---------------|-----|------------------------------------|----------|------|-----------|---|---|---|------|----|-------------------|----|---|
| 4  | ⊧ ←           |     |                                    |          |      |           | + | / | Q | ₽    | ىك | Alternativ        |    | 0 |
| Ĥ  | Adresser      | Lis | ta Offerter                        |          |      |           |   |   |   |      | ?  | Utkast            |    |   |
| D. | Offerter      | Тур | Företag                            | Nr       | Sign | Āmne      |   |   |   |      | •  | Bevakning         | St |   |
|    |               |     | Grossistföretaget AB               | E-180001 | CC   | Projekt X |   |   |   |      |    | Accept            | ?  |   |
|    | Offerter      |     |                                    |          |      |           |   |   |   |      |    | EJ ACCEPT<br>Mall |    |   |
|    | Förfrågningar |     |                                    |          |      |           |   |   |   |      |    | Widii             |    |   |
| E  | Projekt       | ١., | والمرجور والمرجور والمرجور والمرجو |          |      | منامي     | - |   |   | <br> |    |                   |    |   |

#### Bearbeta kunden

#### Offert > Lista > Bevakade

Listan med bevakade Offerter är ett utmärkt sätt att fråga om kunden fått offerten och om den motsvarar deras specifikation. Du kan notera på varje Offert kommentarerna och kontakterna du haft med kunden.

|     |               |     |                                                                                                    | Test AB        |      |                |       |       |       |       |     |          |            |     |
|-----|---------------|-----|----------------------------------------------------------------------------------------------------|----------------|------|----------------|-------|-------|-------|-------|-----|----------|------------|-----|
| ₩   | <del>«</del>  |     |                                                                                                    |                |      |                | ÷     | /     | Q     |       | 7   | <u>.</u> | Alternativ | 0   |
| ŵ   | Adresser      |     | ita Offerter                                                                                                    |                |      |                |       |       |       |       |     |          |            |     |
| PN. | Offerter      | Тур | Företag                                                                                                    | Nr             | Sign | Åmne           |       |       |       |       |     |          | Summa      | St  |
| -   |               |     | Grossistföretaget AB                                                                                             | E-160003       | мо   | Presentation a | v nyt | t Bes | lagsk | oncep |     |          | 90 730,00  | •   |
|     | Offerter      |     | Tillverkningsföretaget AB                                                                                        | E-160005       | мо   | Sammanställni  | ng V  | ârka  | npanj |       |     |          | 648 000,00 | 0   |
|     | Förfrågningar |     |                                                                                                    |                |      |                |       |       |       |       |     |          |            |     |
|     | Projekt       |     |                                                                                                    |                |      |                |       |       |       |       |     |          |            |     |
| -   | -             | n., | and the second second second second second second second second second second second second second second second | بالمحر بالمحاص | -    | and a second   | •     | . etc | -     | -     | ۰., |          | Sundanian  | n., |

#### Mekanisera uppföljningen av Offerter

#### Offert > Skriv ut > Uppföljning Projekt-Offert

Du kan mekanisera uppföljningen av Offerter genom att mejla en påminnelse till kunden.

|    |               |      |                                                  | Test AB         |       |           |        |        |
|----|---------------|------|--------------------------------------------------|-----------------|-------|-----------|--------|--------|
| ł  | <b>~</b>      | P    | =                                                |                 |       | + / Q -   | Altern | ativ 💿 |
| ŵ  | Adresser      | Skri | v Ut Offerter                                    |                 |       |           |        |        |
| Þ  | Offerter      |      |                                                  |                 |       |           |        |        |
|    | Offerter      |      | Offerter                                         |                 | Urval | Markerade | ٥      |        |
|    | Förfrågningar |      | Offertlista<br>Kallodunderlag                    |                 |       |           |        |        |
| Ľ  | Projekt       |      | Uppföljning Projekt-Offert                       |                 |       |           |        |        |
|    | Order         |      |                                                  |                 |       |           |        |        |
| ß  | Kundfakturor  |      |                                                  |                 |       |           |        |        |
|    | Lev-fakturor  |      |                                                  |                 |       |           |        |        |
| :- | Prislista     |      |                                                  |                 |       |           |        |        |
| т  | Bokföring     |      |                                                  |                 |       |           |        | a      |
| ۷  | Verktyg       |      | all all an advantage of the second second second | an aminta at an |       | A         | A      | mejia  |

#### Offerter på bevakning

#### Offert > Skriv ut > Offertlista

Denna rapport visar alla Offerter och summerar både Huvudofferter och Alternativofferter. Genom att lista valfria Offerter, kan du markera dessa och få en "Offertlista Markerade".

Se även VD-Rapport

| E-160002 | MO | Grossistföretaget AB      | Säker Hemma folder                  | 91 420,0    |
|----------|----|---------------------------|-------------------------------------|-------------|
| E-160003 | MO | Grossistföretaget AB      | Presentation av nytt Beslagskoncept | 90 730,0    |
| E-160004 | MO | Grossistföretaget AB      | Nytt Beslagskoncept #2              | 243 560,0   |
| E-180001 | CC | Grossistföretaget AB      | Projekt X                           | 27 250,0    |
| E-180002 | CC | Grossistföretaget AB      | Kickoff sep 2018                    | 49 330,0    |
| E-160005 | MO | Tillverkningsföretaget AB | Sammanställning Vårkampanj          | 648 000,0   |
| Summa    |    |                           |                                     | 1 150 290,C |
| Summa    |    |                           |                                     | 1 150 290,C |
| Summa    |    |                           |                                     | 1 150 290,C |

**Bearbeta kunden** 

### Accept – Om det INTE finns något Projekt

#### Offert > Hitta / Lista > Byt Status > Accept

När du ändrar status till Accepterad, och det inte finns något Projektnummer kopplat till denna Offert, får du frågan om du vill skapa ett Projekt av denna Offert.

När en Offert har status "Accepterad", ser du den på såväl Debiteringsunderlag samt Nuläge (Se nästa sida). Det är då också möjligt att läsa in Offerten vid fakturingen.

|                                                                                                    |                                                                                                    | Test AB     |      |                                                                                                    |                                      |
|----------------------------------------------------------------------------------------------------|----------------------------------------------------------------------------------------------------|-------------|------|----------------------------------------------------------------------------------------------------|--------------------------------------|
| <b>₩</b>                                                                                                    |                                                                                                    |             |      | + / Q 🗎 🛪                                                                                                    | 坐 Alternativ 🔉                       |
| 🗌 Adresser                                                                                                    | Lista Offerter                                                                                                    |             |      |                                                                                                    | ? Utkast                             |
| Offerter                                                                                                    | Typ Företag                                                                                                    | Nr          | Sign | Ämne                                                                                                    | Bevakring St                         |
| - Onerter                                                                                                    | Grossistföretaget AB                                                                                                    | E-160002    | мо   | Säker Hemma folder                                                                                                    | Accept                               |
| Offerter                                                                                                    | Grossistföretaget AB                                                                                                    | E-160003    | мо   | Presentation av nytt Beslagskoncept                                                                                                    | P Ej Accept                          |
| Förfrågningar                                                                                                    | Grossistföretaget AB                                                                                                    | E-160004    | мо   | Nytt Beslagskoncept #2                                                                                                    | 243 500,00                           |
| N Projekt                                                                                                    | Grossistföretaget AB                                                                                                    | E-180001    | CC   | Projekt X                                                                                                    | 27 250,00 ?                          |
|                                                                                                    | Grossistföretaget AB                                                                                                    | E-180002    | СС   | Kickoff sep 2018                                                                                                    | 49 330,00 👍                          |
| Order                                                                                                    | Tillverkningsföretaget AB                                                                                                    | E-160005    | мо   | Sammanställning Vårkampanj                                                                                                    | 648 000,00 👁                         |
| 😫 Kundfakturor                                                                                                    |                                                                                                    |             |      |                                                                                                    |                                      |
| And a state of the state of the | and the second second sec | man and the | dh.  | and the second second se | the state of the second state of the |

# Accept – Om Projektet redan är knutet till Offerten

#### Offert > Hitta / Lista > (Alternativ) Byt Status > Accept

I princip samma som ovan. Skillnaden är att du inte får någon fråga.

#### Accept – Om Projektet finns men inte är knutet till Offerten

#### Offert > Hitta / Lista > (Alternativ) Byt Status > Accepterad

Innan du byter status till Accept: Skulle mot förmodan Projektet redan vara inmatat, kan du koppla ett befintligt Projekt till denna Offert genom att "Ändra Offert..." och skriva in Projektnumret. Observera att Offerten måste ha status "Utkast" för att kunna lägga till Projektnumret.

# Ej Accept

#### Dokument > Offert > Hitta / Lista > Byt Status > Ej Accept

Offerten finns kvar, men kan inte läsas in vid faktureringen.

| 0 ( |               |     |                           | Test AB  |      |                                         |   |
|-----|---------------|-----|---------------------------|----------|------|-----------------------------------------|---|
| ł   | ÷ ←           |     |                           |          |      | + 🖊 🔍 🗎 🛪 🖄 Alternativ                  | 1 |
| ŵ   | Adresser      | Lis | ta Offerter               |          |      | ? Utkast                                | 1 |
| PN. | Offerter      | Тур | Företag                   | Nr       | Sign | Amne St                                 |   |
| -   |               |     | Grossistföretaget AB      | E-160002 | MO   | Säker Hemma folder                      | 1 |
|     | Offerter      |     | Grossistföretaget AB      | E-160003 | мо   | Presentation av nytt Beslagskoncept     | L |
|     | Förfrågningar |     | Grossistföretaget AB      | E-160004 | мо   | Nytt Beslagskoncept #2 243 500,00       | I |
|     | Projekt       |     | Grossistföretaget AB      | E-180001 | CC   | Projekt X 27 250,00 ?                   | L |
|     | Tiojent       |     | Grossistföretaget AB      | E-180002 | CC   | Kickoff sep 2018 49 330,00 🖢            | L |
| E   | Order         |     | Tillverkningsföretaget AB | E-160005 | MO   | Sammanställning Vårkampanj 648 000,00 🤷 | I |
| B)  | Kundfakturor  |     |                           |          |      |                                         | 1 |

#### **Delfakturering av offererade Projekt**

#### Projekt > Lista Projekt > Byt Status > Delfakturera

Normalt behöver delfakturan inte innehålla så mycket information, eftersom kunden redan har godkänt Offerten. Observera att du även kan göra delfaktureringen automatiskt med "Faktureringsplan". Se generell handbok ADJob 5.0 - Faktureringsplan.

|      |                  |                | Test AB                                                                                                   |                     |                                                |                                        |                                 |          |
|------|------------------|----------------|----------------------------------------------------------------------------------------------------|---------------------|------------------------------------------------|----------------------------------------|---------------------------------|----------|
|      |                  |                |                                                                                                    |                     |                                                |                                        | Alternativ                      | 0        |
| ŵ    | Adresser         | Ny Kundfaktura |                                                                                                    |                     |                                                |                                        |                                 |          |
| Þ    | Offerter         |                | Välj Kontaktperson – Visa lis                                                                             | sta mec             | d Alt + Pil Ner                                |                                        |                                 |          |
|      | Projekt          | Företag        | Grossistföretaget AB – Göteborg                                                                           |                     | Grossistföretaget /                            | AB                                     |                                 | -        |
|      | Projekt          | Kontakt        | Ola Bengtsson                                                                                             | ~                   | Box 12<br>400 00 Göteborg                      |                                        |                                 |          |
|      | Fakturaplaner    | Ansvarig       | Cecilia Cederblom                                                                                         |                     |                                                |                                        |                                 |          |
|      | Uppgifter        |                |                                                                                                    |                     |                                                |                                        |                                 |          |
|      | Tidrapporter     |                |                                                                                                    |                     |                                                |                                        |                                 | _        |
|      | Inköp            | Moms           | A 05 Momspliktig försäljning 25.00%                                                                       | ×                   |                                                | Datum                                  | 2018-02-14                      | _        |
|      | Resursplanering  | Valuta         | SEK Svenska 👻                                                                                             |                     |                                                | Förfaller                              | 2018-03-16                      | <u> </u> |
|      | Kontaktrapporter | Läst in Offert | Projekt X                                                                                                 | Desta               | uningsnr                                       |                                        |                                 | - 1      |
|      | Order            | Beskrivning    | I vårt uppdrag ingår Qui utentem poritem int odige                                                        | ent odi             | reste pratur aut omn                           | ihilla quaesto be                      | a num, sinulle                  |          |
| B    | Kundfakturor     |                | ssumqui ditatet fugia sitatur as ipicid que eos si d<br>desendit ersperum quat maxim sinci corerchiciis s | ebit arı<br>edis ev | uptatibea dolutem ut<br>verese ratibus tiusaer | eatur autem adit<br>chitestent dit, or | a pa volessi<br>nmolut libuscim |          |
|      | Lev-fakturor     |                | as pre velitatet ut ad ut vellestrum quidenet, cor re<br>vitae est,                                       | e elibea            | arum voluptur aut res                          | t lacimin ctatur s                     | im res rem volut                |          |
| :-   | Prislista        | Fakturarader   | Beskrivning                                                                                               |                     |                                                | Specifikation                          | SEK                             |          |
| т    | Bokföring        |                | Enligt offert 50%                                                                                         |                     |                                                |                                        | 15000,00                        | -        |
| ¥    | Verktyg          |                |                                                                                                    |                     |                                                |                                        |                                 |          |
| atli | Statistik        |                |                                                                                                    |                     |                                                |                                        | 15 000,00                       |          |
| ٥    | Inställningar    | Kundfakturor   |                                                                                                    |                     |                                                |                                        |                                 |          |
|      |                  |                |                                                                                                    |                     |                                                |                                        |                                 |          |
|      | ,                |                |                                                                                                    |                     |                                                | Avbryt                                 | Spara                           |          |

# Slutfakturering av offererade Projekt

#### Projekt > Hitta / Lista > Byt Status > Slutfakturera

Vid slutfakturering läser du in Offerten, talar om vad som tillkommit eller avgår. ADJob räknar automatiskt ut vad som är fakturerat.

Fördelen med att göra på detta sätt är att kunden enkelt kan jämföra Offerten med Kundfakturan. Kunden känner sig trygg och frågorna på fakturorna försvinner eller minskar.

|                     |                |                                                                                                    |                                                                                      | Alternativ 0                       |   |                          |
|---------------------|----------------|----------------------------------------------------------------------------------------------------|--------------------------------------------------------------------------------------|------------------------------------|---|--------------------------|
| 😭 Adresser          | Ny Kundfaktura |                                                                                                    |                                                                                      |                                    |   |                          |
| S Offerter          |                | Välj Kontaktperson – Visa lista med                                                                                      | d Alt + Pil Ner                                                                      |                                    |   |                          |
| 🎦 Projekt           | Företag        | Grossistföretaget AB – Göteborg                                                                                          | Grossistföretaget AB                                                                 |                                    |   |                          |
| Projekt             | Kontakt        | Ola Bengtsson                                                                                                    | Box 12<br>400.00 Côtabora                                                            |                                    |   |                          |
| Fakturaplaner       | Ansvarig       | Cecilia Cederblom                                                                                                    | 400 00 Golebolg                                                                      |                                    |   | Läs in Offerten          |
| Uppgifter           |                |                                                                                                    |                                                                                      |                                    | F |                          |
| Tidrapporter        |                |                                                                                                    |                                                                                      |                                    |   |                          |
| Inköp               | Moms           | A 05 Momspliktig försäljning 25.00%                                                                                      | Datum                                                                                | 2018-02-14                         |   |                          |
| Resursplanering     | Valuta         |                                                                                                    | Förfaller                                                                            | 2018-03-16 🔍                       |   |                          |
| Kontaktrapporter    | Läst in Offert | E-180001 Projekt X Besta                                                                                                 | ällningsnr                                                                           |                                    |   | De poster som avgår elle |
| = outer             | Amne           | 18-0004 Projekt X                                                                                                    |                                                                                      | and the later                      |   |                          |
| - Order             | Beskrivning    | ssumqui ditatet fugia sitatur as ipicid que eos si debit aru                                                             | ruptatibea dolutem ut eatur autem adit;                                              | a pa volessi                       |   | tillkommer bör redovisa  |
| Kundfakturor        |                | desendit ersperum quat maxim sinci corerchiciis sedis ev<br>as pre velitatet ut ad ut vellestrum quidenet, cor re elibea | verese ratibus tiusaer chitestent dit, on<br>arum voluptur aut rest lacimin ctatur s | nmolut libuscim<br>m res rem volut |   | ofter Offerten           |
| Lev-fakturor        |                | vitae est,                                                                                                    |                                                                                      |                                    |   | ejter Ojjerten.          |
| <b>‡-</b> Prislista | Fakturarader   | Beskrivning                                                                                                    | Specifikation                                                                        | SEK                                |   |                          |
| T Bokföring         |                | Idé och Koncept                                                                                                    |                                                                                      | 10 000,00                          |   |                          |
| 🖌 Verktyg           |                | Produktion                                                                                                    |                                                                                      | 250,00                             |   |                          |
| ııll Statistik      |                | Tidigare fakturerat                                                                                                    |                                                                                      | - 15 000,00                        |   |                          |
| 🔅 Inställningar     |                |                                                                                                    |                                                                                      |                                    |   |                          |
|                     |                |                                                                                                    |                                                                                      | 12 250,00                          |   |                          |
|                     | Kundfakturor   |                                                                                                    |                                                                                      |                                    |   |                          |
|                     |                |                                                                                                    |                                                                                      |                                    |   |                          |
| R                   |                |                                                                                                    | Avbryt                                                                               | Spara                              |   |                          |
|                     |                |                                                                                                    |                                                                                      |                                    |   |                          |

7. Följ upp Pojektet

# Jämför kalkyl med utfall på rapporten Debiteringsunderlag

#### Projekt > Hitta / Lista > Skriv ut > Debiteringsunderlag

På Debiteringsunderlaget kan du jämföra ner på medarbetarnivå per Projekt. Flera inställningar finns.

| Grossistföretaget                                                                                                    | AB                                                                      |                                  |            |                   |                      |
|----------------------------------------------------------------------------------------------------|-------------------------------------------------------------------------|----------------------------------|------------|-------------------|----------------------|
| Postadress                                                                                                    | Grossistföretaget AB                                                    |                                  |            |                   |                      |
|                                                                                                    | Box 12                                                                  |                                  |            |                   |                      |
|                                                                                                    | 400 00 Göteborg                                                         |                                  |            |                   |                      |
| Faktureringsadress                                                                                                    | Samma som postadress                                                    |                                  |            |                   |                      |
| Telefon yvl                                                                                                    |                                                                         |                                  |            |                   |                      |
| Kontakt                                                                                                    | Ola Bengtsson                                                           |                                  |            |                   |                      |
| Tel / Meil                                                                                                    | 031-10 10 11 0405-10 10 11                                              |                                  |            |                   |                      |
|                                                                                                    | test@esgilon.com                                                        |                                  |            |                   |                      |
| 18-0004 Projekt X                                                                                                    |                                                                         |                                  |            |                   |                      |
| <b>18-0004 Projekt X</b><br>Beställningsnr<br>Ansvarig                                                                                 | Cecilia Cederblom                                                       |                                  |            |                   |                      |
| <b>18-0004 Projekt X</b><br>Beställningsnr<br>Ansvarig<br>Prislista                                                                    | Cecilia Cederblom<br>1 Standard                                         |                                  |            |                   |                      |
| <b>18-0004 Projekt X</b><br>Beställningsnr<br>Ansvarig<br>Prislista<br>Debitering                                                      | Cecilia Cederblom<br>1 Standard<br>Kund                                 |                                  |            |                   |                      |
| <b>18-0004 Projekt X</b><br>Beställningsnr<br>Ansvarig<br>Prislista<br>Debitering<br>Start - Stopp                                     | Cecilia Cederblom<br>1 Standard<br>Kund<br>1900-12-31 - 2018-01-02      |                                  |            |                   |                      |
| <b>18-0004 Projekt X</b><br>Beställningsnr<br>Ansvarig<br>Prislista<br>Debitering<br>Start - Stopp                                     | Cecilia Cederblom<br>1 Standard<br>Kund<br>1900-12-31 - 2018-01-02      |                                  |            |                   |                      |
| 18-0004 Projekt X<br>Beställningsnr<br>Ansvarig<br>Prislista<br>Debitering<br>Start - Stopp<br>Översikt                                | Cecilia Cederblom<br>1 Standard<br>Kund<br>1900-12-31 - 2018-01-02<br>h | Budget                           | Upparbetat | Fakt              | Ofakt                |
| <b>18-0004 Projekt X</b><br>Beställningsnr<br>Ansvarig<br>Prislista<br>Debitering<br>Start - Stopp<br>Översikt<br>Arvode               | Cecilia Cederblom<br>1 Standard<br>Kund<br>1900-12-31 - 2018-01-02<br>h | Budget<br>10 000,00              | Upparbetat | Fakt<br>15 000,00 | Ofakt<br>- 15 000,00 |
| 18-0004 Projekt X<br>Beställningsnr<br>Ansvarig<br>Prislista<br>Debitering<br>Start - Stopp<br>Översikt<br>Arvode<br>Inköp             | Cecilia Cederblom<br>1 Standard<br>Kund<br>1900-12-31 - 2018-01-02<br>h | Budget<br>10 000,00<br>17 250,00 | Upparbetat | Fakt<br>15 000,00 | Ofakt<br>- 15 000,00 |
| 18-0004 Projekt X<br>Beställningsnr<br>Ansvarig<br>Prislista<br>Debitering<br>Start - Stopp<br>Översikt<br>Arvode<br>Inköp<br>Artiklar | Cecilia Cederblom<br>1 Standard<br>Kund<br>1900-12-31 - 2018-01-02<br>h | Budget<br>10 000,00<br>17 250,00 | Upparbetat | Fakt<br>15 000,00 | Ofakt<br>- 15 000,00 |

# Jämför kalkyl med utfall på rapporten Nuläge

#### Projekt > Skriv ut > Nuläge

Nuläge är i princip en Projektlista med siffror. Summeringen längst ner kan användas för att beräkna värdet av accepterade Offerter jämfört med värdet av upparbetade kostnader.

# 8. Helikopterperspektivet

# VD-Rapport Pågående ger helikopterperspektivet

#### Statistik > VD-Rapport

Här ser du hela företaget i ett nötskal när det gäller alla pågående.

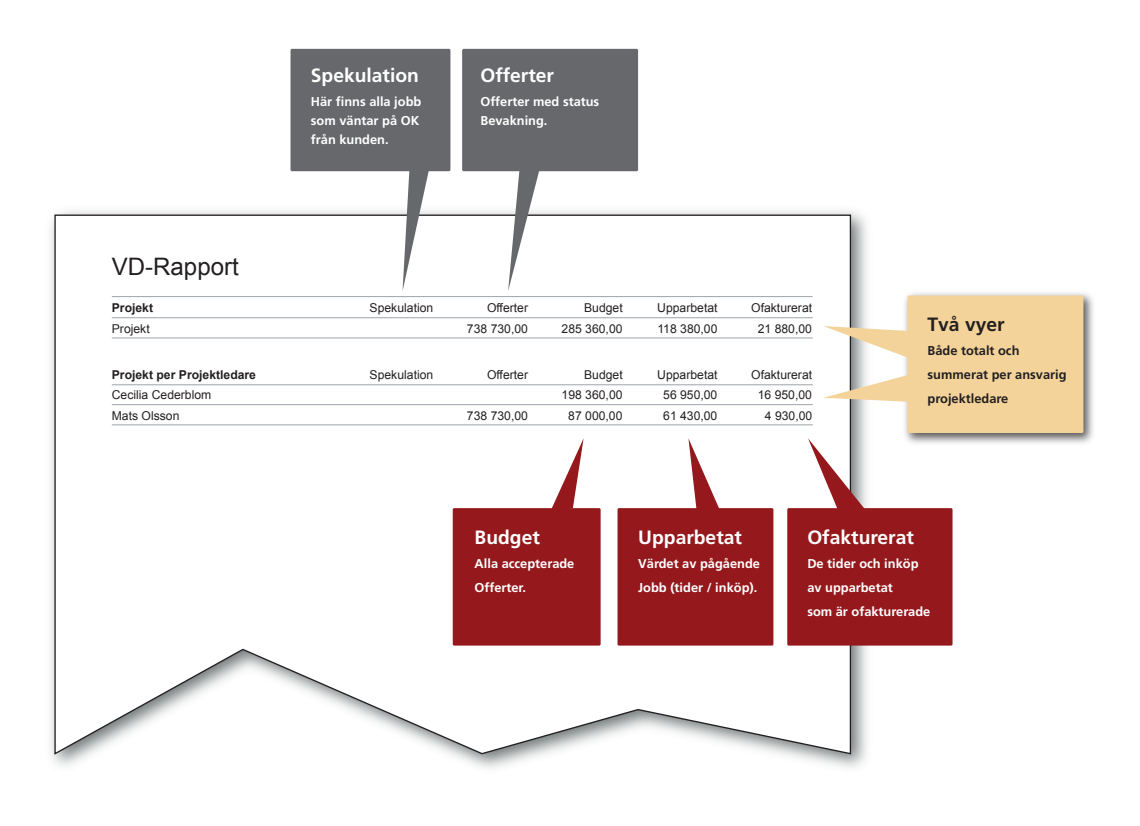

# Avvikelser mot upparbetat och snittdebitering

#### Statistik > Avvikelserapport

När Projektet är avslutat kan du se avvikelserna mellan upparbetat och fakturerat samt snittdebiteringen per kund, ansvarig, projekt etc i rapporten Avvikelserapport. Observera att här jämförs verkligheten (hur mycket man "borde" fakturera) med vad du "kunde" fakturera.

| Tillverkningsföretaget AB               | h     | Avvikelse    | 1B2         | Snitt 1B2/1 |
|-----------------------------------------|-------|--------------|-------------|-------------|
| 16-0006 Tekniska Mässan - 2016          | 8,00  | - 111 500,00 | - 88 500,00 | - 11 062,5  |
| 16-0008 Plåtslagaren nr 10 "Ny katalog" | 5,00  | - 4 540,00   |             |             |
| Totalt                                  | 13,00 | - 116 040,00 | - 88 500,00 | - 6 807,6   |
| Totalt                                  | h     | Avvikelse    | TB2         | Snitt TB2/  |
| Totalt alla kunder                      | 13,00 | - 116 040,00 | - 88 500,00 | - 6 807,6   |
|                                         |       |              |             |             |

#### Offerera rätt pris – En konst

För att kunna skriva offerter som ger lönsamhet, bör man känna till historien. Hur offererade vi förra gången och hur gick detta? Vilket är "normalpriset" vi bör ta?

Du kan göra det enkelt för dig om du använder "normalpriset" till alla kunder. Men det kan finnas undantag. Har du t ex dålig beläggning kan du tillfälligt närma dig självkostnaden och istället höja priset när du har mycket att göra.

Det är ett kvalificerat gissningsarbete vad det är värt för kunden, vad kunden tål och inte minst vad konkurrenterna – eller konkurrerande alternativ – kostar.

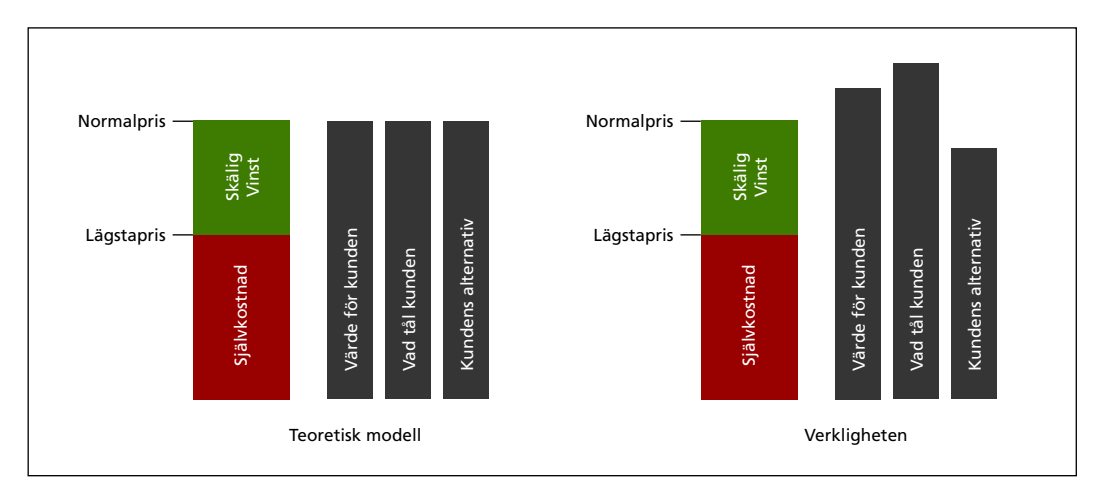

#### **Offert – Print**

Något förändrad standardoffert med mindre offerthuvud för att få plats med mer text. Denna offert visar möjligheten att kommentera under respektive rubrik.

Offert E-120011 Datum 2012-10-02 Giltig till 2012-11-01

Grossistföretaget AB Mikael Persson Box 12 SE-400 00 Göteborg

#### Företagspresentation "På Lager" 2012

Pa parum alitae. Ut et explignietus eates idi rem. Nam, qui cum vel is sequis inveliqui archill antempore paruptatiis quam, quidis doluptatque latur secus et aut iducid moluptate corum que nis moloreh enimus ut pressit, cus, incipsam, essitet laboriatis velibus aut aut iur sit erfereh enietur estrum harum harum alicit, torumquodit optaspid quationsequo volore et od quam quam,

Byråarvode 85 000,00 Projektledning samt kontakter med kund och leverantörer Faktainsamling Idé, layout och produktion Tryckning 25 000,00 Format: 44

Format: A4 Antal sidor: 24 Antal färger: 4+4 Papper: Cyclus 120 g Upplaga 5000 ex Inklusive provtryck Följandepris 1000 ex 5.000-- gäller vid samtidig tryckning.

Summa SEK

110 000,00

ADJob

Med vänlig hälsning Test AB

Cecilia Cederblom

Moms, bud och frakter tillkommer. Vi delfakturerar månadsvis upparbetade tider och utlägg.

Test AB

Postadress: Box, 310 00 Halmstad, Tel: 035-15 15 15 F-Skattebevis finns. Momsreg: SE12315678978901, Bankgiro: 1234-4567

Exempel på Offerter

# Offert – Event

Denna offert utnyttjar "modultänket" fullt ut. Bakom varje modul finns en kalkyl. Det är därför lätt att plocka bort eller ändra en modul vid behov. I två av modulerna ser du också möjligheten att visa bakomliggande kalkyl.

| Offert E-120012<br>Datum 2012-10-02<br>Giltin till 2012-11-01                                 |           | DJob       |
|-----------------------------------------------------------------------------------------------|-----------|------------|
|                                                                                               |           |            |
| Grossistföretaget AB                                                                          |           |            |
| Mikael Persson                                                                                |           |            |
| Box 12                                                                                        |           |            |
| SE-400 00 Göteborg                                                                            |           |            |
| Lansering nytt butikskoncept "Säker He                                                        | emma"     |            |
| Stockholm 1 oktober 50 personer<br>Göteborg 2 oktober 75 personer                             |           |            |
| PLANERING                                                                                     |           | 54 000 00  |
| Projektledning och idéarbete                                                                  |           | 54 000,00  |
| PRODUKTION                                                                                    |           | 25 000,00  |
| Filmning och redigering                                                                       |           |            |
| Produktion av 100 ex inbjudan                                                                 |           |            |
| SCENOGRAFI OCH TEKNIK                                                                         |           | 20 000,00  |
| Scenograf och tekniker på plats både i Sthlm och Gbg                                          |           |            |
| FÖRTÄRING                                                                                     |           | 56 350,00  |
| Stockholm: Korv med bröd samt snaps                                                           | 28 750,00 |            |
| Göteborg: Köttbullar och potatismos med öl                                                    | 27 600,00 |            |
| TRANSPORTER M M                                                                               |           | 18 975,00  |
| Bussar                                                                                        | 17 250,00 |            |
| Give Away - Nyckelbrika med USB-minne                                                         | 1 725,00  |            |
|                                                                                               | Summa SEK | 174 325,00 |
|                                                                                               |           |            |
| Med vänlig hälsning<br>Test AB                                                                |           |            |
| Cecilia Cederblom                                                                             |           |            |
| Moms, bud och frakter tillkommer.<br>Vi delfakturerar månadsvis upparbetade tider och utlägg. |           |            |
|                                                                                               |           |            |
| Test AB                                                                                       |           |            |
| F-Skattebevis finns. Momsreg: SE12315678978901, Bankgiro: 1234-456                            | 57        |            |
|                                                                                               |           |            |

# **Offert – Expo**

I denna offert utnyttjas möjligheten att "gruppera" moduler för att göra det överskådligare. Plus att du kan kommentera fritt i antalsfältet

Vissa offerter kräver mycket information som kan bifogas som underlag till offerten. Till exempel beskrivning, ritningar, villkor och tidplan. Då blir den juridiska delen mer överskådlig och kan lätt läsas in som en slutfaktura.

| Datum 2012-10-02                                                                                                    |                                                                                                  | Dloh                                         |
|----------------------------------------------------------------------------------------------------|--------------------------------------------------------------------------------------------------|----------------------------------------------|
| Giltig till 2012-11-01                                                                                                    |                                                                                                  |                                              |
| Grossistföretaget AB                                                                                                    |                                                                                                  |                                              |
| Mikael Persson<br>Box 12                                                                                                    |                                                                                                  |                                              |
| SE-400 00 Göteborg                                                                                                    |                                                                                                  |                                              |
| Monter Hannover 2012                                                                                                    |                                                                                                  |                                              |
| Enligt bifogad Projektbeskrivning, 3D-skisser, Villkor                                                                                                    | och Tidplan                                                                                      |                                              |
| MONTER 12 x 4 m                                                                                                    |                                                                                                  |                                              |
| Design och projektledning                                                                                                    |                                                                                                  | 50 000,00                                    |
| Packning och frakt till massan                                                                                                    |                                                                                                  | 25 000,00                                    |
| Demontering, resor, traktamenten och frakter                                                                                                    |                                                                                                  | 15 000,00                                    |
| DEKOR OCH MJUKVARA                                                                                                    |                                                                                                  |                                              |
| Design och anpassning av bildmaterial                                                                                                    | Uppskattat                                                                                       | 11 000,00                                    |
| IPad ExpoGuide                                                                                                    | 3 st                                                                                             | 11 000,00                                    |
|                                                                                                    |                                                                                                  |                                              |
| Byråarvode faktureras med 50% vid uppstart och 50'<br>ggr i månaden.                                                                                                    | Summa SEK<br>% vid leverans. Externa inköp faktu                                                 | 192 000,00<br>reras löpande ca 2             |
| Byråarvode faktureras med 50% vid uppstart och 50<br>ggr i månaden.<br>Med vänlig hälsning<br>Test AB                                                                                                | Summa SEK<br>% vid leverans. Externa inköp faktu                                                 | 192 000,00<br>reras löpande ca 2             |
| Byråarvode faktureras med 50% vid uppstart och 50<br>ggr i månaden.<br>Med vänlig hälsning<br>Test AB<br>Cecilia Cederblom                                                                           | Summa SEK<br>% vid leverans. Externa inköp faktu                                                 | 192 000,00<br>reras löpande ca 2             |
| Byråarvode faktureras med 50% vid uppstart och 50<br>ggr i månaden.<br>Med vänlig hälsning<br>Test AB<br>Cecilia Cederblom<br>Moms, bud och frakter tillkommer. Vi förbehåller oss rätten att debit  | Summa SEK<br>% vid leverans. Externa inköp faktu<br>era tillkommande arbete utöver projektbeskri | 192 000,00<br>reras löpande ca 2<br>vningen. |
| Byråarvode faktureras med 50% vid uppstart och 50<br>ggr i månaden.<br>Med vänlig hälsning<br>Test AB<br>Cecilia Cederblom<br>Moms, bud och frakter tillkommer. Vi förbehåller oss rätten att debit  | Summa SEK<br>% vid leverans. Externa inköp faktu<br>era tillkommande arbete utöver projektbeskri | 192 000,00<br>reras löpande ca 2<br>vningen. |
| Byråarvode faktureras med 50% vid uppstart och 50<br>ggr i månaden.<br>Med vänlig hälsning<br>Test AB<br>Cecilia Cederblom<br>Moms, bud och frakter tillkommer. Vi förbehåller oss rätten att debit  | Summa SEK<br>% vid leverans. Externa inköp faktu<br>era tillkommande arbete utöver projektbeskri | 192 000,00<br>reras löpande ca 2<br>vningen. |
| Byråarvode faktureras med 50% vid uppstart och 50<br>ggr i månaden.<br>Med vänlig hälsning<br>Test AB<br>Cecilia Cederblom<br>Moms, bud och frakter tillkommer. Vi förbehåller oss rätten att debit  | Summa SEK<br>% vid leverans. Externa inköp faktu<br>era tillkommande arbete utöver projektbeskri | 192 000,00<br>reras löpande ca 2<br>vningen. |
| Byråarvode faktureras med 50% vid uppstart och 50<br>ggr i månaden.<br>Med vänlig hälsning<br>Test AB<br>Cecilia Cederblom<br>Moms, bud och frakter tillkommer. Vi förbehåller oss rätten att debit  | Summa SEK<br>% vid leverans. Externa inköp faktu<br>era tillkommande arbete utöver projektbeskri | 192 000,00<br>reras löpande ca 2<br>vningen. |
| Byråarvode faktureras med 50% vid uppstart och 50<br>ggr i månaden.<br>Med vänlig hälsning<br>Test AB<br>Cecilia Cederblom<br>Moms, bud och frakter tillkommer. Vi förbehåller oss rätten att debit  | Summa SEK<br>% vid leverans. Externa inköp faktu<br>era tillkommande arbete utöver projektbeskri | 192 000,00<br>reras löpande ca 2<br>vningen. |
| Byråarvode faktureras med 50% vid uppstart och 50<br>ggr i månaden.<br>Med vänlig hälsning<br>Test AB<br>Cecilia Cederblom<br>Moms, bud och frakter tillkommer. Vi förbehåller oss rätten att debit  | Summa SEK<br>% vid leverans. Externa inköp faktu<br>era tillkommande arbete utöver projektbeskri | 192 000,00<br>reras löpande ca 2<br>vningen. |
| Byråarvode faktureras med 50% vid uppstart och 50°<br>ggr i månaden.<br>Med vänlig hälsning<br>Test AB<br>Cecilia Cederblom<br>Moms, bud och frakter tillkommer. Vi förbehåller oss rätten att debit | Summa SEK<br>% vid leverans. Externa inköp faktu<br>era tillkommande arbete utöver projektbeskri | 192 000,00<br>reras löpande ca 2<br>vningen. |

# Offert – Film

Ibland krävs mer text på offerten. Den kan flöda över till flera sidor om det krävs.

Är det fråga om stora belopp, kan du lägga till fält med underskrift från kunden.

| Datum 2012-10-02                                                                                                    | ADJOI                                                                                                    |
|----------------------------------------------------------------------------------------------------|----------------------------------------------------------------------------------------------------|
| Giltig till 2012-11-01                                                                                                    |                                                                                                    |
| Grossistföretaget AB                                                                                                    |                                                                                                    |
| Mikael Persson                                                                                                    |                                                                                                    |
| Box 12                                                                                                    |                                                                                                    |
| SE-400 00 Göteborg                                                                                                    |                                                                                                    |
| Filminspelning "Ny Produ                                                                                                    | ıkt" 2012                                                                                                    |
| SYFTE OCH MÅLGRUPP                                                                                                    |                                                                                                    |
| Ut earum et hit, qui amus, od molorione i min reius, to eicimil modit, qui accae oditi                                                                                                    | illes est, quat ma aut qui ate plabore cearchic tem qui con consed que<br>ti quat ditatias volupta ectissum laborerum res quidem solo vellabo.                                                                   |
| KÄNSLAN SOM SKA FÖRMEDLAS                                                                                                    |                                                                                                    |
| Iminimi Ilandercia sollam quodio ex eum<br>doloriandi consedit voluptassi quunt, quo<br>oreius mo blaces vitat explicip                                                                                                    | eos volores repedis a sam, qui re optat eaque il enis dempor soloreiun<br>o qui omnihitestem id qui aut quaerro vero dolo eraes maxim quaecab                                                                    |
| MUSIK OCH GRAFIK                                                                                                    |                                                                                                    |
| Ut earum et hit, qui amus, od molorione i                                                                                                    | illes est, quat ma aut qui ate plabore cearchic tem qui con consed que                                                                                                    |
| min reius, to eicimil modit, qui accae oditi<br>rem autemodi dolupie ndeliciur aruptat ar                                                                                                    | ti quat ditatias volupta ectissum laborerum res quidem solo vellabo. Nai<br>d ut es nos                                                                                                    |
| LOCATIONS                                                                                                    |                                                                                                    |
| Ut earum et hit, qui amus, od molorione i<br>min reius, to eicimil modit, qui accae oditi<br>rem autemodi dolupie ndeliciur aruptat ac                                                                                             | illes est, quat ma aut qui ate plabore cearchic tem qui con consed que<br>ti quat ditatias volupta ectissum laborerum res quidem solo vellabo. Nai<br>d ut es no                                                 |
|                                                                                                    |                                                                                                    |
| Ut earum et hit qui amus od molorione i                                                                                                    | illes est, quat ma aut qui ate plabore cearchic tem qui con consed que                                                                                                    |
|                                                                                                    |                                                                                                    |
| min reius, to eicimil modit, qui accae oditi<br>rem autemodi dolupie ndeliciur aruptat ac                                                                                                    | ti quat ditatias volupta ectissum laborerum res quidem solo vellabo. Na<br>d ut es                                                                                                    |
| min reius, to eicimil modit, qui accae odit,<br>rem autemodi dolupie ndeliciur aruptat ac<br>Förproduktion                                                                                                    | ti quat ditatias volupta ectissum laborerum res quidem solo vellabo. Nau<br>d ut es<br>10 000,0                                                                                                    |
| min reius, to eicimil modit, qui accae odit<br>rem autemodi dolupie ndeliciur aruptat ac<br>Förproduktion<br>Inspelning                                                                                                    | ti quat ditatias volupta ectissum laborerum res quidem solo vellabo. Nau<br>d ut es<br>10 000,0<br>15 000,0                                                                                                    |
| Förproduktion<br>Inspelning<br>Redigering, ljud och musik                                                                                                    | ti quat ditatias volupta ectissum laborerum res quidem solo vellabo. Nau<br>d ut es<br>10 000,0<br>15 000,0<br>20 000,0                                                                                          |
| Förproduktion<br>Inspelning<br>Redigering, ljud och musik<br>Produktionsledning                                                                                                    | ti quat ditatias volupta ectissum laborerum res quidem solo vellabo. Nau<br>d ut es<br>10 000,0<br>15 000,0<br>20 000,0<br>11 000,0                                                                              |
| Förproduktion<br>Inspelning<br>Redigering, ljud och musik<br>Produktionsledning                                                                                                    | ti quat ditatias volupta ectissum laborerum res quidem solo vellabo. Nar<br>d ut es<br>10 000,0<br>15 000,0<br>20 000,0<br>11 000,0<br>Summa SEK 56 000,0                                                        |
| Forproduktion<br>Inspelning<br>Redigering, ljud och musik<br>Produktionsledning<br>Med vänlig hälsning                                                                                                    | ti quat ditatias volupta ectissum laborerum res quidem solo vellabo. Nar<br>d ut es<br>10 000,0<br>15 000,0<br>20 000,0<br>11 000,0<br>Summa SEK 56 000,0<br>Godkännes                                           |
| Med vänlig hälsning<br>Test AB                                                                                                    | ti quat ditatias volupta ectissum laborerum res quidem solo vellabo. Nar<br>d ut es<br>10 000,0<br>15 000,0<br>20 000,0<br>11 000,0<br>Summa SEK<br>56 000,0<br>Godkännes<br>Grossistföretaget AB                |
| min reius, to eicimil modit, qui accae odit<br>rem autemodi dolupie ndeliciur aruptat ac<br>Förproduktion<br>Inspelning<br>Redigering, ljud och musik<br>Produktionsledning<br>Med vänlig hälsning<br>Test AB<br>Cecilia Cederblom | ti quat ditatias volupta ectissum laborerum res quidem solo vellabo. Nar<br>d ut es<br>10 000,0<br>15 000,0<br>20 000,0<br>11 000,0<br>Summa SEK 56 000,0<br>Godkännes<br>Grossistföretaget AB<br>Mikael Persson |
| Med vänlig hälsning<br>Test AB<br>Cecilia Cederblom<br>Moms, bud och frakter tillkommer. Vi delfakturerar må                                                                                                    | ti quat ditatias volupta ectissum laborerum res quidem solo vellabo. Nar<br>d ut es<br>10 000,0<br>15 000,0<br>20 000,0<br>11 000,0<br>Summa SEK 56 000,0<br>Godkännes<br>Grossistföretaget AB<br>Mikael Persson |
| ADJob Nordic AB                                                                                                    | ti quat ditatias volupta ectissum laborerum res quidem solo vellabo. Nar<br>d ut es<br>10 000,0<br>15 000,0<br>20 000,0<br>11 000,0<br>Summa SEK 56 000,0<br>Godkännes<br>Grossistföretaget AB<br>Mikael Persson |

# Offert – Webb

Många offerter kräver att man tydligt skiljer på vad som ingår och vad som tillkommer. Då kan man använda fältet "avslutningstext" till vad som tillkommer löpande.

| ADJ<br>Itig till 2012-11-01                                                                                                    |                                                                                                    |                            |
|----------------------------------------------------------------------------------------------------|----------------------------------------------------------------------------------------------------|----------------------------|
| Grossistföretaget AB                                                                                                    |                                                                                                    |                            |
| Mikael Persson                                                                                                    |                                                                                                    |                            |
| Box 12                                                                                                    |                                                                                                    |                            |
| SE-400 00 Göteborg                                                                                                    |                                                                                                    |                            |
| Ny hemsida "grossisten.se"                                                                                                    |                                                                                                    |                            |
| Offerten omfattar:                                                                                                    |                                                                                                    |                            |
| – Idé och grafisk form                                                                                                    |                                                                                                    |                            |
| - Struktur för kommunikation - navigering och funktion                                                                                                    |                                                                                                    |                            |
| – Framtagning av max 10 unika mallar<br>– Bearbetning av befintlig text                                                                                                    |                                                                                                    |                            |
| Searcering at beinning text                                                                                                    |                                                                                                    |                            |
| Idé och övergripande form för hela hemsidan                                                                                                    |                                                                                                    | 20 000,00                  |
| Utformning och produktion av max 10 sidmallar                                                                                                    |                                                                                                    | 15 000,00                  |
| Anpassning av befintlig text                                                                                                    |                                                                                                    | 2.000.00                   |
| 1                                                                                                    |                                                                                                    |                            |
|                                                                                                    | Summa SEK                                                                                                 | 43 000,00                  |
| Löpande timdebitering 1000:- tillkommer för:                                                                                                    |                                                                                                    |                            |
| – Sökordsoptimering och teskonnig i olika vedasate<br>– Projektledning, mötestid etc<br>– Sjösättning och intern utbildning av personalen<br>Med vänlig hälsning<br>Test AB                         |                                                                                                    |                            |
| Cecilia Cederblom                                                                                                    |                                                                                                    |                            |
| TILLKOMMER<br>Moms, resor, frakt och bud. Ut earum et hit, qui amus, od molorione illes est, quat ma a<br>eicimil modit, qui accae oditi quat ditatias volupta ectissum laborerum res quidem solo v | ut qui ate plabore cearchic tem qui con consed que 1<br>ellabo. Nam rem autemodi dolupie ndeliciur arupta | nin reius, to<br>t ad ut e |
| BETALNINGSVILLKOR<br>Vi fakturerar Ut earum et h                                                                                                    |                                                                                                    |                            |
| FUNKTION<br>Ut earum et hit, qui amus, od molorione illes est, quat ma aut qui ate plabore cearchic tu<br>quat ditatias volupta ectissum laborerum res quidem solo vellabo. Nam rem autemodi de     | m qui con consed que min reius, to eicimil modit, q<br>Jupie ndeliciur aruptat ad ut e                    | ui accae oditi             |
| ÖVRIGT<br>Ut earum et hit, qui amus, od                                                                                                    |                                                                                                    |                            |
|                                                                                                    |                                                                                                    |                            |
|                                                                                                    |                                                                                                    |                            |
| ADJob Nordic AB                                                                                                    |                                                                                                    |                            |

# **Offert – Privatperson**

Vid Offerter till privatpersoner krävs att momsen är med. Finns inställning på rapporten.

| Datum 2011-08-21                                                                                                    |                                                                                                    | logo                                                       |
|----------------------------------------------------------------------------------------------------|----------------------------------------------------------------------------------------------------|------------------------------------------------------------|
| Grossistföretaget AB                                                                                                    |                                                                                                    |                                                            |
| Box 1234<br>SE - 523 00 Ulricehamn                                                                                                    |                                                                                                    |                                                            |
|                                                                                                    |                                                                                                    |                                                            |
| Er referens Mikael Matsson<br>Vår referens Cecilia Cederblom                                                                                                    | Giltig till 2011-09-20<br>Betalningsvillkor 30 dagar netto                                                                                                    |                                                            |
| Hundutställning program                                                                                                    |                                                                                                    |                                                            |
| Format: A4, 4 sidor 2+2<br>Antal: 1000                                                                                                    |                                                                                                    |                                                            |
| Byråarvode<br>Tryckning                                                                                                    |                                                                                                    | 5 000,0<br>5 000,0                                         |
|                                                                                                    |                                                                                                    |                                                            |
|                                                                                                    | Summa SEK<br>25,00% Moms SEK<br>Att betala SEK                                                                                                    | 10 000,0<br>2 500,0<br><b>12 500,0</b>                     |
| Em il irillandip er sum enim vel incipsu sciduis<br>ipit velit nonumsan euissi ero el exer si. Enisci<br>iliscipisl ipis adit, qui tat. Wisl ullaor sissi eugia                                                               | Summa SEK<br>25,00% Moms SEK<br>Att betala SEK<br>iscilla conulla adit lan eui blan venibh eumsan vendrem et iu<br>l ex ex ero doloborem nim quisl dolorem quat vulput ex el er<br>amc ommodolesto. | 10 000,0<br>2 500,0<br><b>12 500,0</b><br>uscilit<br>ndrem |
| Em il irillandip er sum enim vel incipsu sciduis<br>ipit velit nonumsan euissi ero el exer si. Eniscil<br>iliscipisl ipis adit, qui tat. Wisl ullaor sissi eugia<br>Med vänlig hälsning                                       | Summa SEK<br>25,00% Moms SEK<br>Att betala SEK<br>iscilla conulla adit lan eui blan venibh eumsan vendrem et iu<br>l ex ex ero doloborem nim quisl dolorem quat vulput ex el er<br>amc ommodolesto. | 10 000,0<br>2 500,0<br><b>12 500,0</b><br>uscilit<br>ndrem |
| Em il irillandip er sum enim vel incipsu sciduis<br>ipit velit nonumsan euissi ero el exer si. Enisci<br>iliscipisi ipis adit, qui tat. Wisl ullaor sissi eugia<br>Med vänlig hälsning<br>Cecilia Cederblom<br>Logo Sweden AB | Summa SEK<br>25,00% Moms SEK<br>Att betala SEK<br>iscilla conulla adit lan eui blan venibh eumsan vendrem et iu<br>l ex ex ero doloborem nim quisl dolorem quat vulput ex el er<br>amc ommodolesto. | 10 000,0<br>2 500,0<br><b>12 500,0</b><br>uscilit<br>ndrem |
| Em il irillandip er sum enim vel incipsu sciduis<br>ipit velit nonumsan euissi ero el exer si. Enisci<br>iliscipisi ipis adit, qui tat. Wisl ullaor sissi eugia<br>Med vänlig hälsning<br>Cecilia Cederblom<br>Logo Sweden AB | Summa SEK<br>25,00% Moms SEK<br>Att betala SEK<br>iscilla conulla adit lan eui blan venibh eumsan vendrem et iu<br>l ex ex ero doloborem nim quisl dolorem quat vulput ex el er<br>amc ommodolesto. | 10 000,0<br>2 500,0<br><b>12 500,0</b><br>uscilit<br>ndrem |
| Em il irillandip er sum enim vel incipsu sciduis<br>ipit velit nonumsan euissi ero el exer si. Enisci<br>iliscipisi ipis adit, qui tat. Wisl ullaor sissi eugia<br>Med vänlig hälsning<br>Cecilia Cederblom<br>Logo Sweden AB | Summa SEK<br>25,00% Moms SEK<br>Att betala SEK<br>iscilla conulla adit lan eui blan venibh eumsan vendrem et i<br>l ex ex ero doloborem nim quisl dolorem quat vulput ex el er<br>imc ommodolesto.  | 10 000,0<br>2 500,0<br><b>12 500,0</b><br>uscilit<br>ndrem |
| Em il irillandip er sum enim vel incipsu sciduis<br>ipit velit nonumsan euissi ero el exer si. Enisci<br>iliscipisi ipis adit, qui tat. Wisl ullaor sissi eugia<br>Med vänlig hälsning<br>Cecilia Cederblom<br>Logo Sweden AB | Summa SEK<br>25,00% Moms SEK<br>Att betala SEK<br>iscilla conulla adit lan eui blan venibh eumsan vendrem et iu<br>l ex ex ero doloborem nim quisl dolorem quat vulput ex el er<br>amc ommodolesto. | 10 000,0<br>2 500,0<br><b>12 500,0</b><br>uscilit<br>ndrem |
| Em il irillandip er sum enim vel incipsu sciduis<br>ipit velit nonumsan euissi ero el exer si. Enisci<br>iliscipisi ipis adit, qui tat. Wisl ullaor sissi eugia<br>Med vänlig hälsning<br>Cecilia Cederblom<br>Logo Sweden AB | Summa SEK<br>25,00% Moms SEK<br>Att betala SEK<br>iscilla conulla adit lan eui blan venibh eumsan vendrem et id<br>l ex ex ero doloborem nim quisl dolorem quat vulput ex el er<br>imc ommodolesto. | 10 000,0<br>2 500,0<br>12 500,0<br>uscilit<br>hdrem        |
| Em il irillandip er sum enim vel incipsu sciduis<br>ipit velit nonumsan euissi ero el exer si. Enisci<br>iliscipisi ipis adit, qui tat. Wisl ullaor sissi eugia<br>Med vänlig hälsning<br>Cecilia Cederblom<br>Logo Sweden AB | Summa SEK<br>25,00% Moms SEK<br>Att betala SEK<br>iscilla conulla adit lan eui blan venibh eumsan vendrem et in<br>l ex ex ero doloborem nim quisl dolorem quat vulput ex el er<br>anc ommodolesto. | 10 000,0<br>2 500,0<br>12 500,0<br>uscilit<br>ndrem        |

# Offert – Årsredovisning

Offerter med mycket detaljer är det fördel om man visar kalkylen bakom.

| Datum 2012-10-02                                                                                                    |                                                                                                    | DJoh                                                                           |
|----------------------------------------------------------------------------------------------------|----------------------------------------------------------------------------------------------------|--------------------------------------------------------------------------------|
| Giltig till 2012-11-01                                                                                                    |                                                                                                    |                                                                                |
| Grossistföretaget AB                                                                                                    |                                                                                                    |                                                                                |
| Mikael Persson                                                                                                    |                                                                                                    |                                                                                |
| Box 12                                                                                                    |                                                                                                    |                                                                                |
| SE-400 00 Göteborg                                                                                                    |                                                                                                    |                                                                                |
| Årsredovisning 2012                                                                                                    |                                                                                                    |                                                                                |
| Offerten baseras på Pa parum alitae. Ut et explignietus e:<br>archill antempore paruptatiis quam, quidis doluptatque la<br>moloreh enimus ut pressit, cus, incipsam, essitet laboriatis<br>harum harum alicit, torumquodit optaspid quationsequo<br>quas et eum fugitinctem aut ipissun dandita temporem d | ates idi rem. Nam, qui cum vel i<br>atur secus et aut iducid molupt<br>s velibus aut aut iur sit erferen<br>volore et od quam quam, omn<br>esecto tatiis | s sequis inveliqui<br>ate corum que nis<br>enietur estrum<br>iatentiam re, sum |
| Projektledning och övergripande adminstration                                                                                                    |                                                                                                    | 22 000,00                                                                      |
| Produktionsledning                                                                                                    | 10,00 tim                                                                                                    |                                                                                |
| Genomgång av uppdraget hos kund                                                                                                    | 12,00 tim                                                                                                    |                                                                                |
| Produktion                                                                                                    |                                                                                                    | 95 500,00                                                                      |
| Formgivning och layout                                                                                                    | 10,00 tim                                                                                                    |                                                                                |
| Nyproduktion av diagram                                                                                                    | 15,00 tim                                                                                                    |                                                                                |
| Grafisk produktion av texter och bilder                                                                                                    | 80,00 tim                                                                                                    |                                                                                |
| Övriga Inköp                                                                                                    |                                                                                                    | 14 950,00                                                                      |
| Fotografering                                                                                                    | 6 900,00                                                                                                    |                                                                                |
| Retuschering av gamla bilder                                                                                                    | 2 300,00                                                                                                    |                                                                                |
| Resekostnader till Goteborg samt notell                                                                                                    | 5 750,00                                                                                                    |                                                                                |
| Tryckning                                                                                                    |                                                                                                    | 65 250,00                                                                      |
| Upplaga 500 ex, Format A4, Omslag                                                                                                    |                                                                                                    |                                                                                |
| Inlaga: 50 sidor limbundna                                                                                                    |                                                                                                    |                                                                                |
| Medverkan vid tryckintag                                                                                                    | 2,00 tim                                                                                                    |                                                                                |
| Tryckning                                                                                                    | 63 250,00                                                                                                    |                                                                                |
|                                                                                                    | Summa SEK                                                                                                    | 197 700,00                                                                     |
| Moms hud och frakter tillkommer                                                                                                    | Summa SEK                                                                                                    | 197 700,00                                                                     |
| wom, oud och nakter unkommer.<br>Vi delfakturerar månadsvis upparbetade tider och utlägg.                                                                                                    |                                                                                                    |                                                                                |
| Test AB                                                                                                    |                                                                                                    |                                                                                |
|                                                                                                    |                                                                                                    |                                                                                |

# Speciallayout

Med standard-inställningarna kan man göra många justeringar själv. Skulle dessa inte räcka, finns det möjlighet att göra en speciallayout.

| Grossistföretaget AB                                                                                                    | Offert Nr                                                                                          | E-110009                                                                         |                                   |
|----------------------------------------------------------------------------------------------------|----------------------------------------------------------------------------------------------------|----------------------------------------------------------------------------------|-----------------------------------|
| Box 1234                                                                                                    | Datum                                                                                              | 2011-05-17                                                                       |                                   |
| SE - 523 00 Ulricehamn                                                                                                    | Giltig till                                                                                        | 2011-06-16                                                                       |                                   |
|                                                                                                    | Er referens<br>Vår referens                                                                        | Mikael Matsson<br>Cecilia Cederblom                                              |                                   |
| Företauspresentation                                                                                                    |                                                                                                    |                                                                                  |                                   |
| SYFTET MED UPPDRAGET                                                                                                    |                                                                                                    |                                                                                  |                                   |
| vendrem et iuscilit ipit velit nonu<br>quisl dolorem quat vulput ex el e<br>Wisl ullaor sissi eugiamc ommoc<br>duismolorem in exercilit veliqui e                                                 | ncipsu scidulis iscl<br>msan euissi ero el<br>ndrem iliscipisl ip<br>lolesto eliquismod<br>r secte | exer si. Eniscil ex ex ero o<br>is adit, qui tat.<br>ip ercilis nibh ent lamcons | doloborem nim<br>sequam           |
| MÁLGRUPP OCH FÖRVÄNTAI<br>Em il irillandip er sum enim vel i<br>vendrem et iuscilit ipit velit nonu<br>quisl dolorem quat vulput ex el e<br>Wisl ullaor.                                          | D REAKTION<br>ncipsu sciduis isci<br>msan euissi ero el<br>ndrem iliscipisl ip                     | la conulla adit lan eui bla<br>exer si. Eniscil ex ex ero o<br>is adit, qui tat. | an venibh eumsa<br>doloborem nim  |
| DEADLINE, UPPLAGA, LEVE<br>Em il irillandip er sum enim vel i<br>vendrem et iuscilit ipit velit nonu                                                                                              | RANS OCH OMFA<br>ncipsu sciduis isci<br>msan euissi ero el                                         | ATTNING<br>la conulla adit lan eui bla<br>exer si. Eniscil ex ex ero o           | an venibh eumsa<br>doloborem nim  |
| quisl dolorem quat vulput ex el e<br>Wisl ullaor sissi eugiamc ommoc                                                                                                    | ndrem iliscipisl ip<br>Iolesto .                                                                   | is adıt, qui tat.                                                                |                                   |
| quisl dolorem quat vulput ex el e<br>Wisl ullaor sissi eugiamc ommoc<br>Byråarvode<br>Tryckning                                                                                                   | ndrem iliscipisl ip<br>Iolesto .                                                                   | s adıt, quı tat.                                                                 | 50 000,0<br>60 000 0              |
| quisl dolorem quat vulput ex el e<br>Wisl ullaor sissi eugiamc ommoc<br>Byråarvode<br>Tryckning                                                                                                   | ndrem iliscipisl ip<br>lolesto .                                                                   | s adit, qui tat.<br>Summa SEK                                                    | 50 000,0<br>60 000,0<br>110 000,0 |
| quisl dolorem quat vulput ex el e<br>Wisl ullaor sissi eugiamc ommoc<br>Byråarvode<br>Tryckning<br>Med vänlig hälsning                                                                            | ndrem iliscipisl ip<br>lolesto .<br>Godkänd                                                        | s adit, qui tat.<br>Summa SEK<br>av kund                                         | 50 000,0<br>60 000,0              |
| quisl dolorem quat vulput ex el e<br>Wisl ullaor sissi eugiamc ommoo<br>Byråarvode<br>Tryckning<br>Med vänlig hälsning<br>Cecilia Cederblom<br>Logo Sweden AB                                     | ndrem iliscipisl ip<br>lolesto .<br>Godkänd<br>Mikael M<br>Grossistfd                              | Summa SEK<br>av kund<br>atsson<br>iretaget AB                                    | 50 000,0<br>60 000,0              |
| quisl dolorem quat vulput ex el e<br>Wisl ullaor sissi eugiamc ommoo<br>Byråarvode<br>Tryckning<br>Med vänlig hälsning<br>Cecilia Cederblom<br>Logo Sweden AB<br>Betalningsvillkor 30 dagar netto | ndrem iliscipisl ip<br>lolesto .<br>Godkänd<br>Mikael M<br>Grossistfö                              | s adit, qui tat.<br>Summa SEK<br>av kund<br>atsson<br>iretaget AB                | 50 000,0<br>60 000,0              |

Denna handbok distribueras digitalt i form av ett pdf-dokument. Både miljövänligt och ekonomiskt.

# **ADJob Nordic AB**

Häggelundsvägen 17 · SE-523 38 Ulricehamn · Tel 0321-261 20 www.adjob.se · support@adjob.se